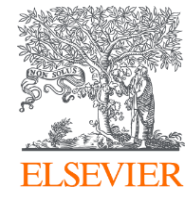

## Mendeley Organize e otimize a sua pesquisa

## O que é o Mendeley ?

Mendeley é um **gerenciador de referências** que lhe permite gerir, ler, compartilhar, anotar e citar seus trabalhos de pesquisa.

| AA.                   | Feed | Library | Suggest   | Groups | Datasets | Careers | Funding | Q Sea  | irch Q | treinamen | to 🎎 🗸 |
|-----------------------|------|---------|-----------|--------|----------|---------|---------|--------|--------|-----------|--------|
|                       |      | Pape    | rs People | Groups |          |         |         |        |        |           |        |
|                       |      | Q       | Alan      |        |          |         |         | Search |        |           |        |
| Results 1-20 of 6,448 |      |         |           |        |          |         |         |        | 1 2    | 3 4 5     | Next > |
| MA murat a            | lan  |         |           |        |          |         |         |        |        |           |        |
| SA shero a            | lan  |         |           |        |          |         |         |        |        |           |        |
|                       |      |         |           |        |          |         |         |        |        |           |        |
| ELSEVIER              |      |         |           |        |          |         |         |        |        |           |        |

| Mendeley Desktop                                               |              |              |                      |                                                                                       |      |                                               |                |           |                            |
|----------------------------------------------------------------|--------------|--------------|----------------------|---------------------------------------------------------------------------------------|------|-----------------------------------------------|----------------|-----------|----------------------------|
| File Edit View Tools Help                                      |              |              |                      |                                                                                       |      |                                               |                |           |                            |
| Add Files Folders Related                                      | Cat<br>Share | Sy           | )<br>nc              |                                                                                       |      |                                               |                | Q+ Search | treinamento 🐣              |
| Mendeley<br>P Uterature Search                                 |              | 8            | All Documents Edit 5 | settings                                                                              |      |                                               |                |           | Particle History Contraste |
| My Library                                                     |              | а н<br>Ст. н | Aasgaard, Trygve     | Title<br>An ecology of love : Aspects of music<br>therapy in the pediatric oncology e | 2001 | Published In<br>Journal of<br>Palliative Care | Added 28/03/17 | - D       | unidas Holes Contents      |
| Recently Added     Recently Read                               |              | <u>ن</u>     | Abib, José ant       | Epistemologia pluralizada e história<br>da psicologia                                 | 2009 | Scientiae<br>Studia                           | 13/11/17       |           |                            |
| ★ Favorites ♥ Needs Review                                     |              | ir I         | Abid, Abdeldjali     | Feasibility of carbon dioxide<br>sequestration by Spongiochloris sp                   | 2017 | Bioresource<br>Technology                     | 26/04/17       |           |                            |
| My Publications Unsorted                                       |              | à I          | Abrantes, P.         | Sociology and educational science:<br>The distance between us   Sociolo               | 2004 | Sociologia,<br>Problemas                      | jul 18         |           |                            |
| 04/09/2017<br>08-11-2017                                       | + 5          | à I          | Acar, Philippe       | How best to train doctors in adult<br>congenital heart disease?                       | 2017 | Archives of<br>Cardiovascu                    | 16/05/17       | _         |                            |
| Filter by Authors •                                            |              | à I          | Adkison, L.R.; L     | Somatic cell mapping and restriction<br>fragment analysis of bovine alpha             | 1988 | Cytogenetics<br>and Cell Ge                   | 16/05/17       | -         | No documents selected      |
| asgaard, Trygve<br>ibatepaulo, A.R.R.<br>ibbasoglu Ozgoren, A. |              | 2            | Adkison, L.R.;       | Somatic cell mapping and restriction<br>fragment analysis of bovine genes             | 1988 | Cytogenetics<br>and Cell Ge                   | 16/05/17       |           |                            |
| bbassi, H.<br>bbey, C.A.                                       |              | à I          | Afsahi, Savann       | Novel graphene-based biosensor for<br>early detection of Zika virus infection         | 2018 | Biosensors and<br>Bioelectronics              | 21/11/17       |           |                            |
| Abdellah, F.<br>Abdallah, F.                                   |              | à I          | Agarwal, Arpit;      | Fetal echocardiography — A recent<br>four year experience from a single               | 2016 | Progress in<br>Pediatric Ca                   | 16/05/17       |           |                            |
| Abdel Aziz, M.L<br>Abdel-Khalik, Hany                          |              | à I          | Albertin, A.L.; 8    | Distance education resistance in<br>corporate education   Resistência                 | 2012 | Revista de<br>Administra                      | jul 18         |           |                            |
| Abib, José antônio damásio<br>Abid. Abdeldtalil                | 1            | •            | Aliota, Matthe       | Zika in the Americas, year 2: What<br>have we learned? What gaps rema                 | 2017 | Antiviral<br>Research                         | 06/11/17       | -         |                            |

... e uma **rede de colaboração acadêmica** com 6 milhões de usuários para se conectar com pesquisadores e descobrir tendências de pesquisa.

### O que é Mendeley ?

... formando uma base de dados colaborativa (crowdsourced data base – alimentada pelos próprios usuários)

|                                                     | Feed Lib                                | orary Suggest                | Groups            | Datasets | Careers | Funding | Q Search | Ŷ | treinamento   | MENDELEY  | $\checkmark$ |
|-----------------------------------------------------|-----------------------------------------|------------------------------|-------------------|----------|---------|---------|----------|---|---------------|-----------|--------------|
|                                                     |                                         | Papers People<br>Q redes neu | e Groups<br>urais |          |         |         | Search   |   |               |           |              |
| Papers<br>Results 1 - 20 o                          | of <b>618</b>                           |                              |                   |          |         |         |          |   | <u>1</u> 2 3  | 4         | 5            |
| <b>Redes neurais:</b><br>Haykin S<br>Bookman (2001) | <b>: princípios e prática</b><br>p. 900 |                              |                   |          |         |         |          |   | 88<br>Readers | N<br>Cita | I/A<br>tions |

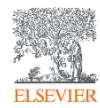

## O que é Mendeley ?

- Sincronize através da web, desktop e dispositivos móveis
- Auto extrai metadados de PDFs
- Suporta 7.500 estilos de citação e é fácil edita-los

- Maior catálogo de pesquisa "crowd-sourced" com milhões de documentos
- Visualize dados dos leitores de um documento especifico
- APIs diversos e flexíveis

- Compartilhe privado (texto completo) e trabalhos de pesquisa
- Siga tendências, discussões e compartilhe com um grupo
- Compartilhe material e conhecimento em sala de aula ou laboratório de pesquisa

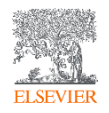

#### Principais características/novidades do Mendeley

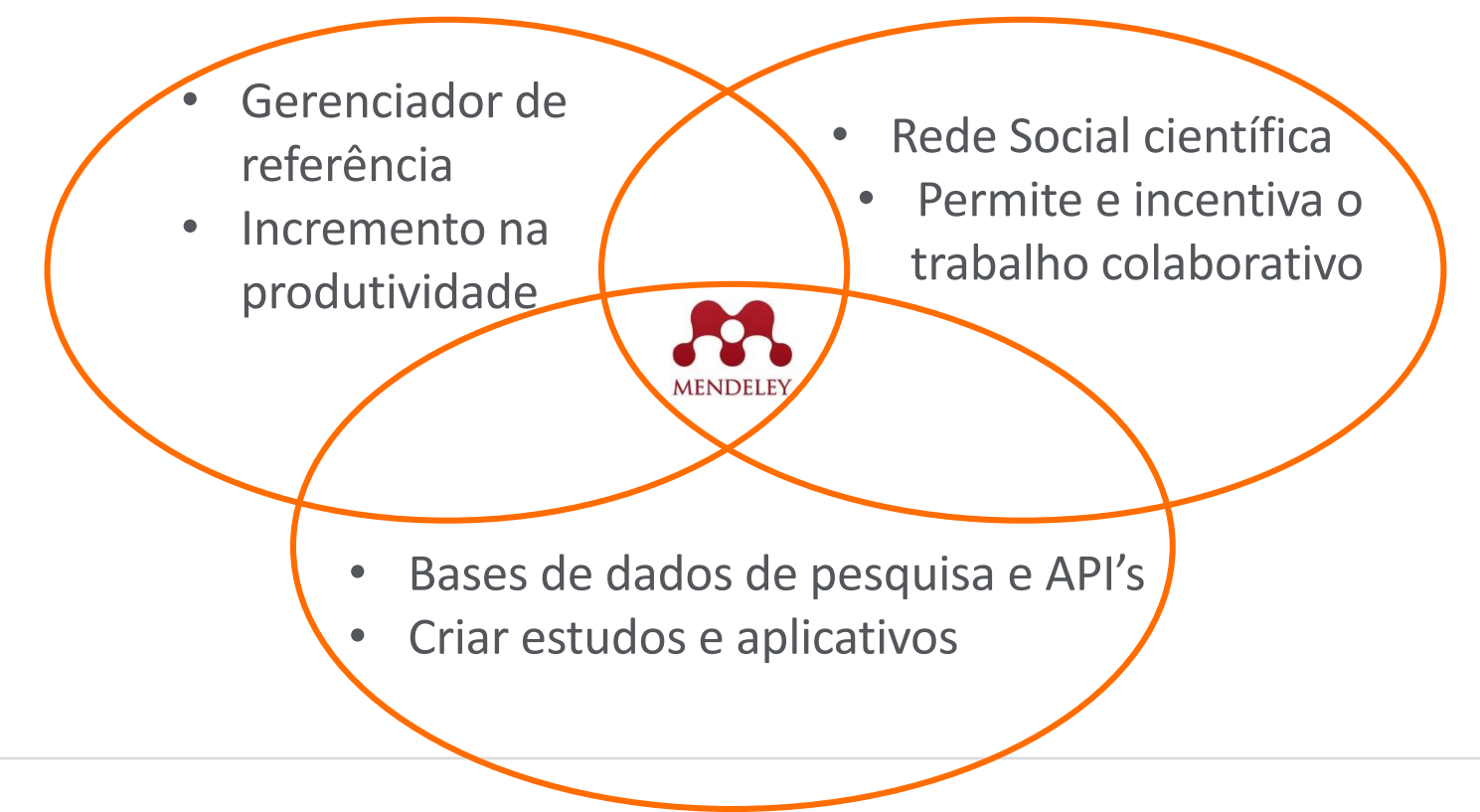

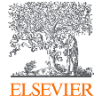

#### Novidades

#### Mendeley Datasets

Os dados de pesquisas como tabelas, gráficos, imagens e documentos podem ser armazenados no Mendeley DATASETS, possibilitando, além da disseminação de forma aberta dos dados, a possibilidade de uma maior visibilidade da pesquisa desenvolvida.

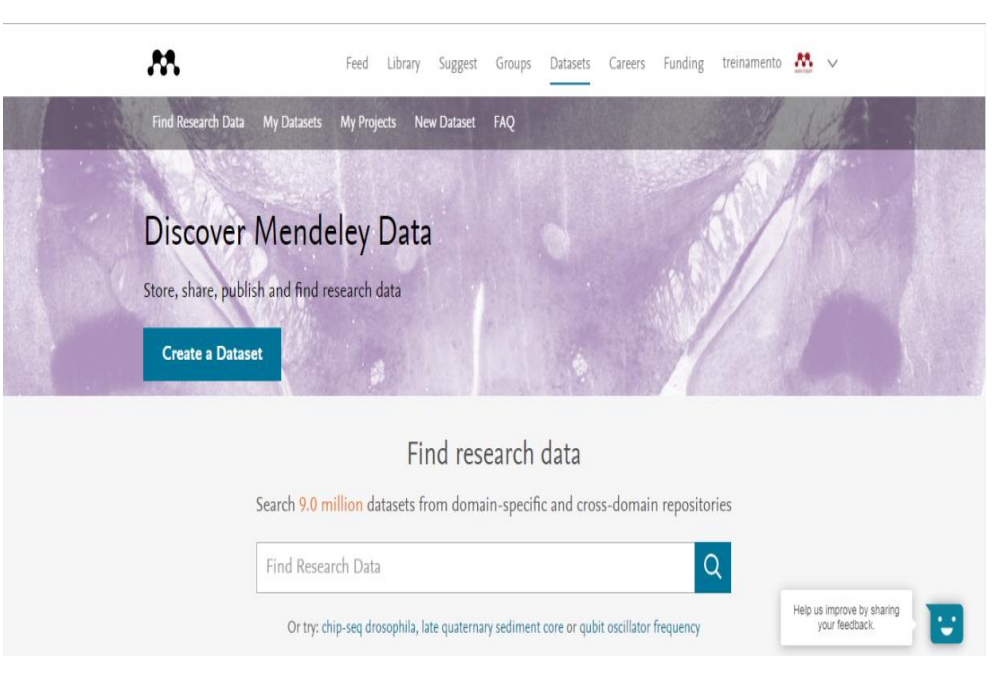

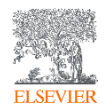

#### **Mendeley Careers**

**Mendeley Carers** 

O Mendeley tem um espaço especial para carreiras. São milhares de vagas disponibilizadas na plataforma, você pode criar alertas de vagas de trabalho, disponibilizar seu Currículo, oferecer oportunidades de trabalho e baseado em seu perfil, receber sugestões de vagas

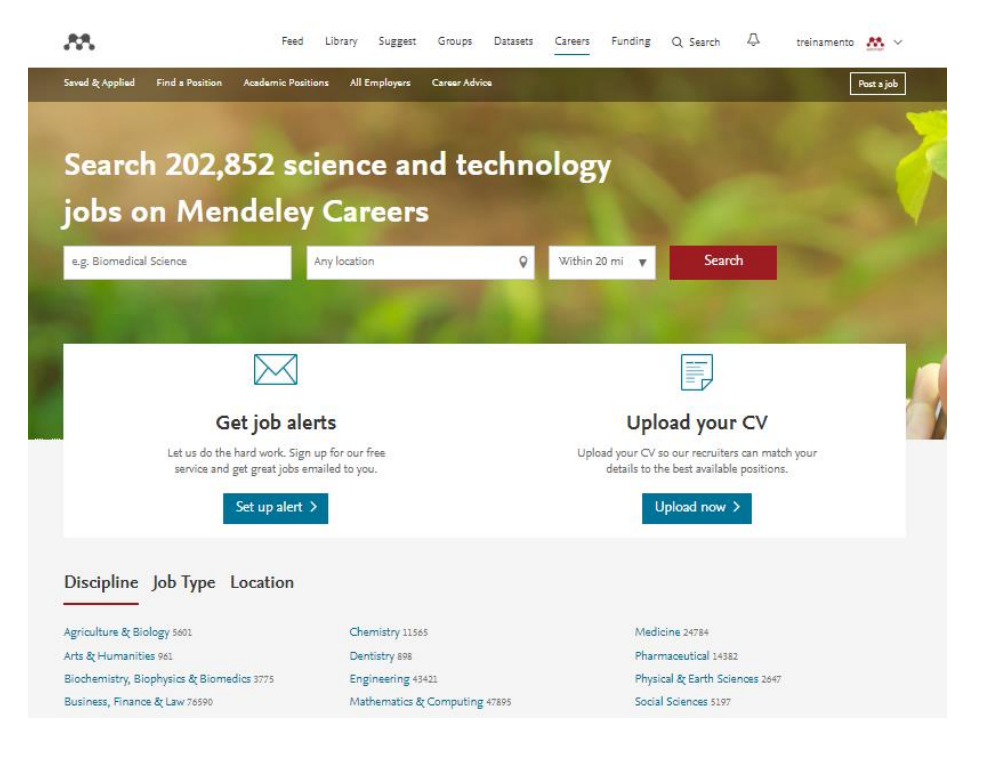

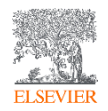

#### **Como acessar o Mendeley?**

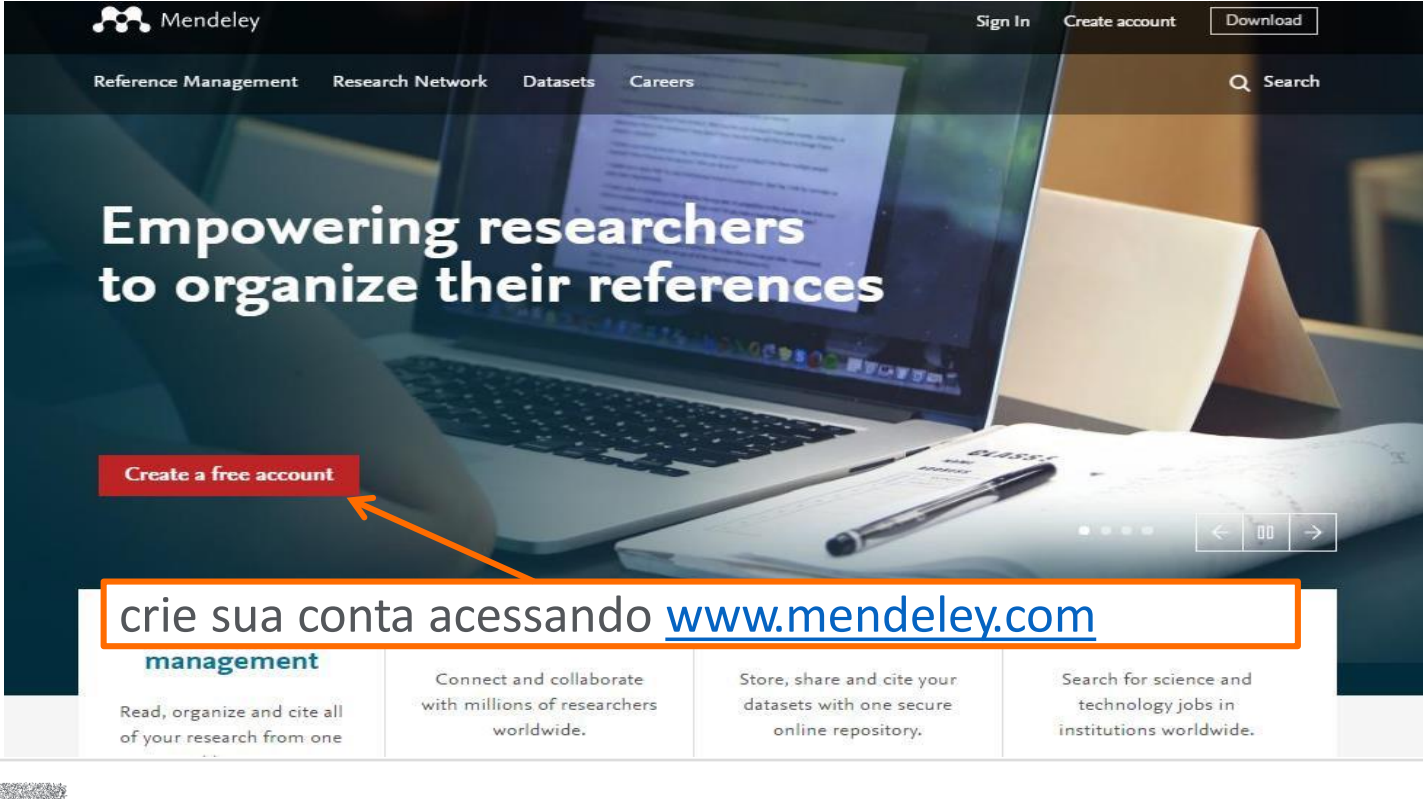

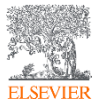

#### Crie sua conta no Mendeley

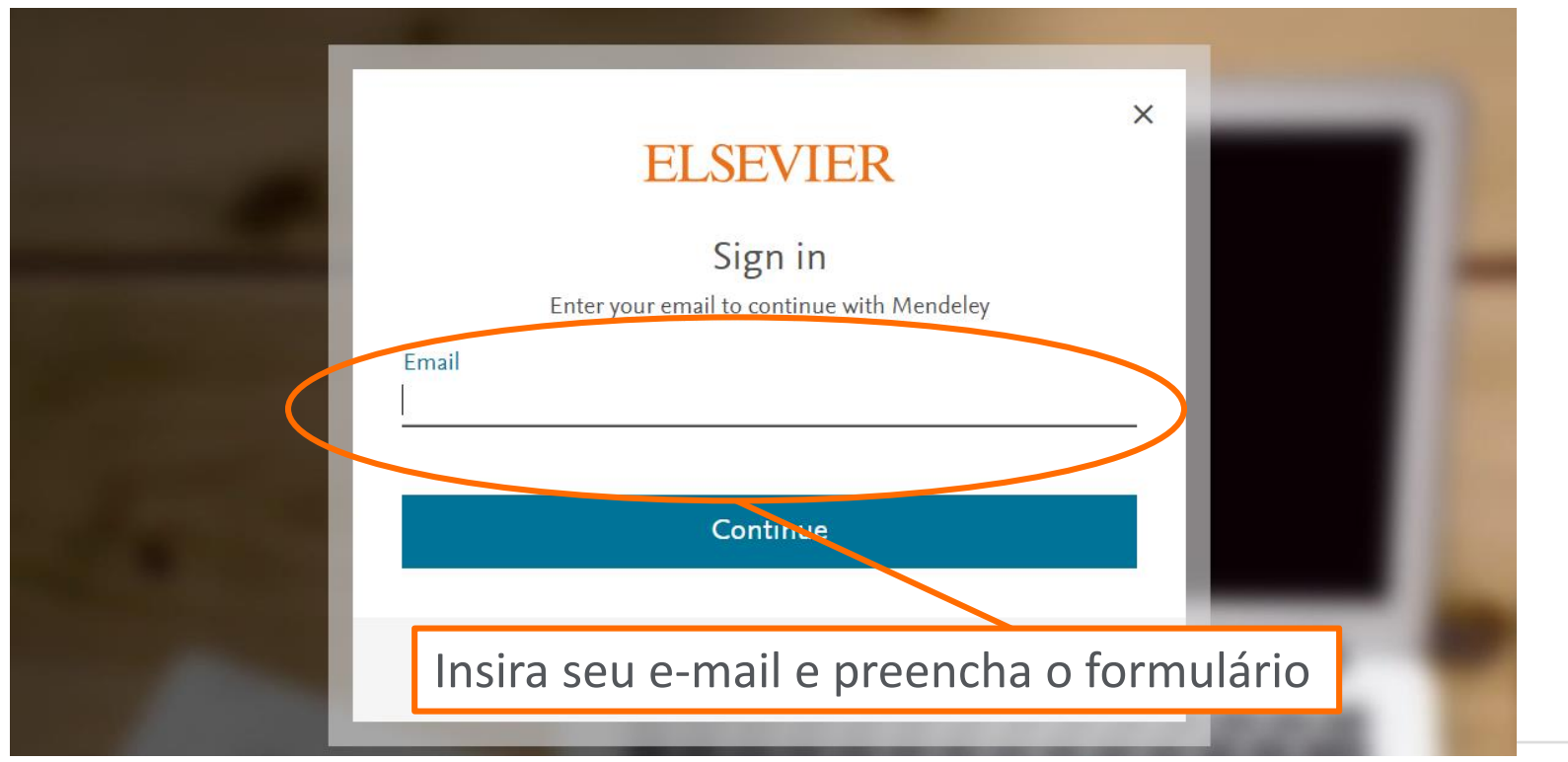

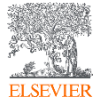

#### **Instale o Mendeley Desktop**

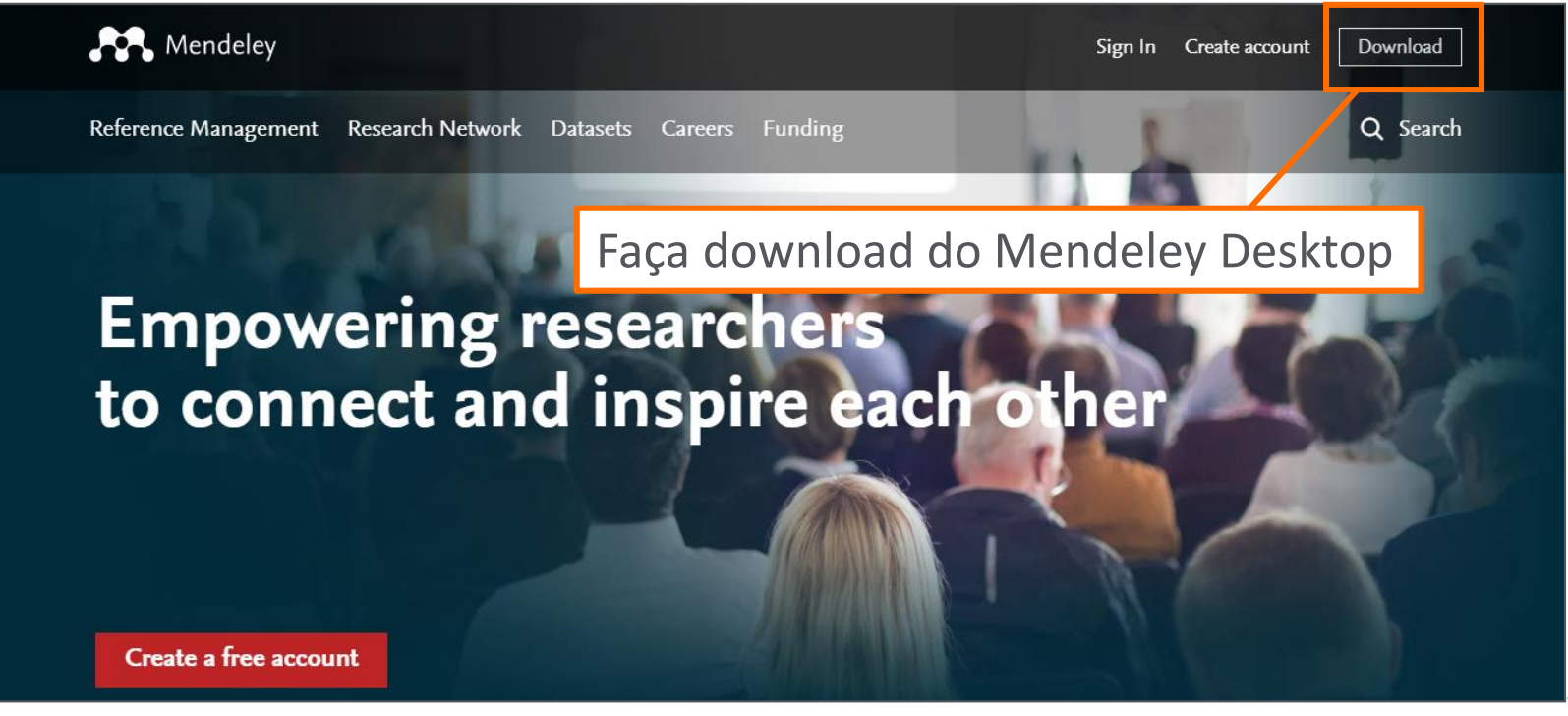

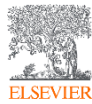

#### **Instale o Mendeley Desktop**

Mendeley

What is Mendeley?

Q Search Create a free account Sign In

#### Download Mendeley Desktop for Windows

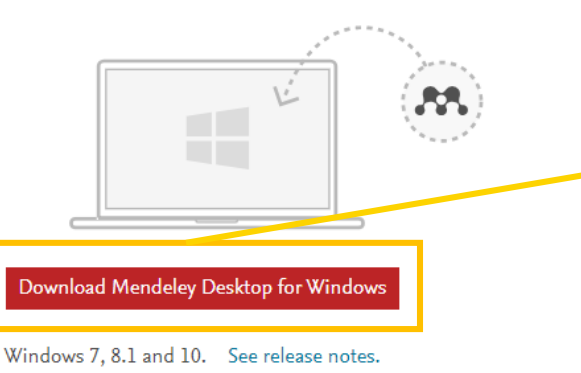

Baixe e instale o Mendeley Desktop de acordo com o seu sistema operacional

Other systems:

💼 Mendeley Desktop for Mac OS 🛛 🐧 Mendeley Desktop for Linux

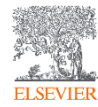

#### **Comece a alimentar sua biblioteca Pessoal**

| Mendeley Desktop                                       |                                    | and the second second s |                                             |          |                                                                                                    |
|--------------------------------------------------------|------------------------------------|----------------------------------------------------------------------------------------------------|---------------------------------------------|----------|----------------------------------------------------------------------------------------------------|
| e <u>E</u> dit <u>V</u> iew <u>T</u> ools <u>H</u> elp |                                    |                                                                                                    |                                             |          |                                                                                                    |
| 💽 🗸 🧰 📑 🔘                                              | 2 Q                                |                                                                                                    |                                             |          | Q + Search                                                                                                    |
| Add Files Folders Related S                            | are Sync                           |                                                                                                    |                                             |          | Search                                                                                                    |
| My Library 🏼 📮 Challenges and solutio                  | . 🗙                                |                                                                                                    |                                             |          |                                                                                                    |
| All Documents                                          | All Documents                      |                                                                                                    |                                             |          |                                                                                                    |
| Recently Added                                         | En Docamenes (carocanga            |                                                                                                    |                                             |          |                                                                                                    |
| Favorites                                              | ★ ● B Authors                      | Title                                                                                                    | Year Published In                           | Added    | Details Notes Contents Enrichments                                                                                                    |
| . My Publications                                      | Amit, Raphael; Zott, Christ        | Value creation in E-business                                                                                                    | 2001 Strategic<br>Management Jo             | 27/05/13 | Procedia - Social and Behavioral                                                                                                    |
| Unsorted Digital Marketing                             | 🕂 🔹 🔨 Porter, Michael E            | What is strategy?                                                                                                    | 1996 Harvard Business<br>Review             | 27/05/13 | Sciences<br>Vear: 2014                                                                                                    |
| Create Folder                                          | 🕁 🔹 Yin, Robert K                  | Case Study Research: Design and Methods                                                                                                    | 2009 Essential guide to<br>gualitative meth | 27/05/13 | Volume: 148                                                                                                    |
| oups<br>& Welcome to Mendeley                          | The Mendeley Support Tea           | m Getting Started with Mendeley                                                                                                    | 2011 Mendeley Desktop                       | 27/05/13 | Issue:<br>Pages: 58-66                                                                                                    |
| Create Group                                           | - Zhang, Ying                      | Developing a holistic model for digital library evaluation                                                                                                    | 2010 Journal of the<br>American Societ      | 9:05am   | Abstract:                                                                                                    |
| ash                                                    | Rappaport, Stephen D.              | Lessons learned from 197 metrics, 150 studies, and 12 essays: A field guide to digital metrics                                                                                                    | 2014 Journal of<br>Advertising Res          | 9:02am   | Traditional marketing has been using the Internet as a<br>mean of transport for advertising, usually through the<br>use of banners or sponsored links. However, new                 |
| er by Authors                                          | Leeflang, Peter S.H.; Verh.        | Challenges and solutions for marketing in a digital era                                                                                                    | 2014 European<br>Management Jo              | 9:02am   | tendencies in digital marketing are focusing on added<br>interactivity, where the use of games as a marketing tool                                                                  |
| ar, Bruno                                              | 🚽 🔹 Fulgoni, Gian; Lipsman, An     | Numbers, please: Digital game changers: How social media<br>will help usher in the era of mobile and multi-platform cam                                                                                                    | 2014 Journal of<br>Advertising Res          | 9:02am - | is not new. Moreover, the portion of population engaged<br>in social networks is quickly increasing, turning these into<br>preferred targets for marketing actions, considering the |
| , Raphael<br>ström, Peter                              | Yadav, Manjit S.; Pavlou, P        | Marketing in Computer-Mediated Environments: Research<br>Synthesis and New Directions                                                                                                    | 2014 Journal of<br>Marketing                | 9:02am   | potential of retrieving valuable personal, demographic<br>and geographic data. Forwarding recent advances in data<br>mining and knowledge extraction to this model would            |
| ndt, Tjark<br>ndt, Gian                                | Yadav, Manjit S.; de Valck,        | Social Commerce: A Contingency Framework for Assessing<br>Marketing Potential                                                                                                    | 2013 Journal of<br>Interactive Mark         | 8:57am   | therefore turn it into a powerful tool to measure the<br>impact of marketing and branding actions, while<br>reinforcing marketing strategy. In this paper we present                |
| ig-Thurau, Thorsten<br>nan, Donna L.                   | 🕁 🔹 🐴 Oliveira, Filipe; Santos, An | GameFoundry: Social Gaming Platform for Digital<br>Marketing, User Profiling and Collective Behavior                                                                                                    | 2014 Procedia - Social<br>and Behavioral S  | 8:57am   | GameFoundry, a new online platform that aims at creating<br>an innovative Web Game Engine and Game Distribution s                                                                   |
| ang, Peter S.H.<br>Ang. Andrew                         | 🟫 🔹 👩 Royle, Jo; Laing, Audrey     | The digital marketing skills gap: Developing a Digital<br>Marketer Model for the communication industries                                                                                                    | 2014 International<br>Journal of Infor      | 8:57am   | Tags:                                                                                                    |
| ira, Filipe<br>bu, Paul A.                             | 📩 🔹 🐴 Tiago, Maria Teresa Pinhei.  | Digital marketing and social media: Why bother?                                                                                                    | 2014 Business Horizons                      | 8:57am   | MBA MKY                                                                                                    |
| er, Michael E<br>Daport, Stephen D.                    | 🖌 🔹 😰 Leeflang, Peter S.H.; Verh   | Challenges and solutions for marketing in a digital era                                                                                                    | 2014 European<br>Management Jo              | 8:57am   | Branding; Collective Behavior; Data Mining; Digital<br>Marketing: Social Gaming: Social Media: Social Network                                                                       |

Crie uma Biblioteca pessoal

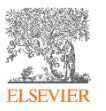

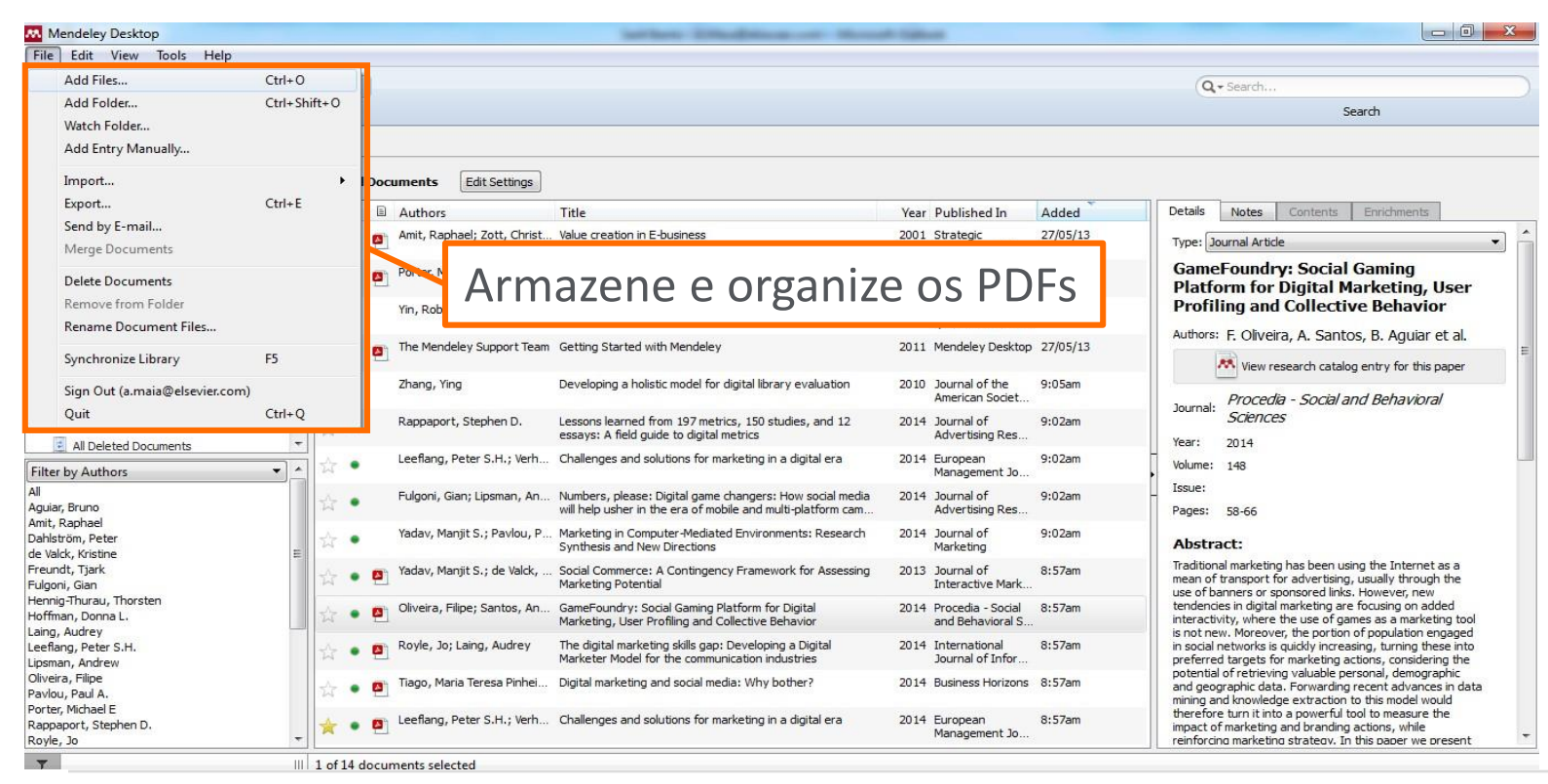

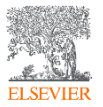

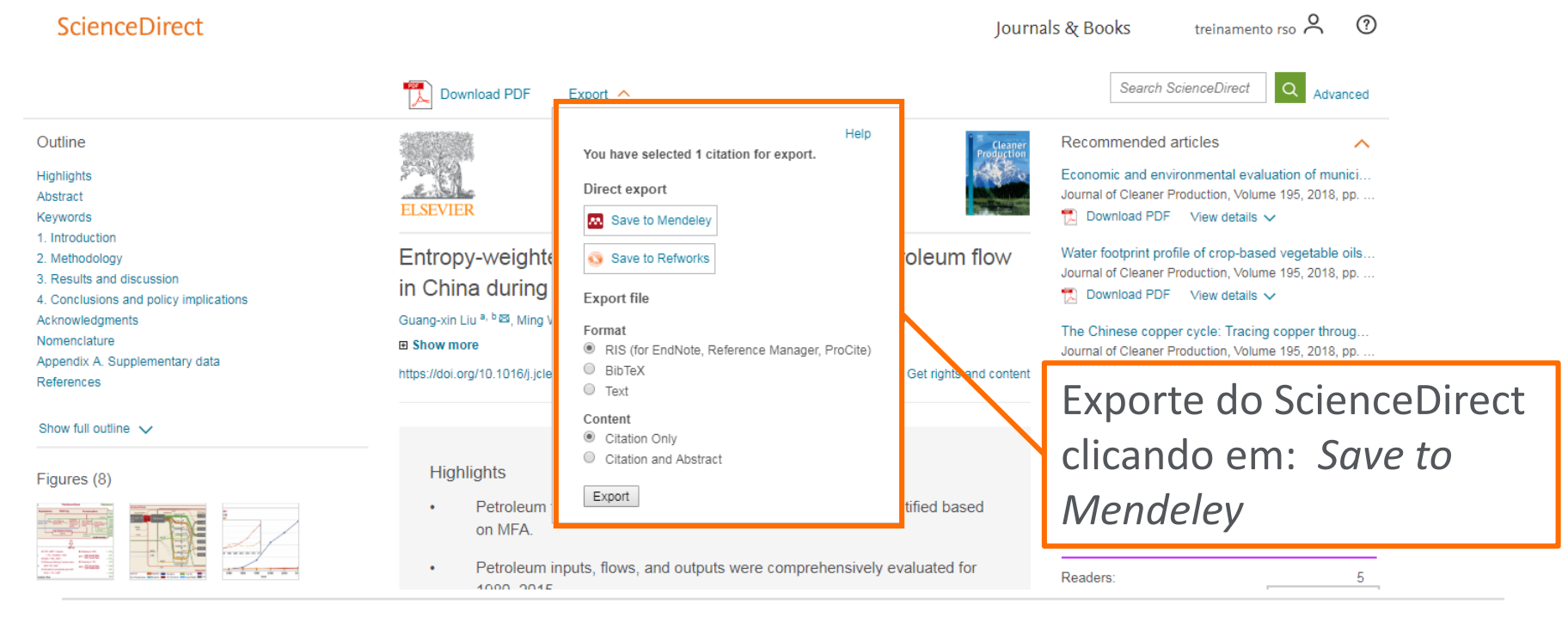

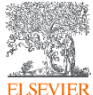

| Scopus                      |                  | Search Sources                    | Alerts Lists          | Help ∨ SciVal ≉             | Treinamento RSO 🗸              |             |
|-----------------------------|------------------|-----------------------------------|-----------------------|-----------------------------|--------------------------------|-------------|
| 282,958 docu                | iment results    | View secor                        | ndary documents Vie   | ew 853747 patent results Se | arch your library View 2088 Me | ndeley Data |
| TITLE-ABS-KEY ( petroleum ) |                  |                                   |                       |                             |                                |             |
| 🥟 Edit 凹 Save 🗘 Set a       | ılert 🔝 Set feed |                                   |                       |                             |                                |             |
|                             |                  |                                   |                       |                             |                                |             |
| Search within results       | Q 🕅 Analyze      | search results                    |                       | <sup>sh</sup> Clique er     | m <i>Save to</i>               | ~           |
| Refine results              | 🗆 All 🗸          | Save to Mendeley 🗸 🛛 Down         | load View citation of | Mendele                     | y para                         |             |
| Limit to Exclude            | Doc              | ument title                       | Auth                  | exportar                    | do Scopus                      | ed by       |
| Access type ①               | ∧ ■ 1 Visc       | pelastic properties of polymers ( | (🗊 Book) Ferry        | y, J.D. 198                 | 0 Viscoelastic properties of   | 15109       |
| Open Access                 | (5,028) >        |                                   |                       |                             | polymers                       |             |
| Other                       | (277,930) > View | abstract ✓                        |                       |                             |                                |             |

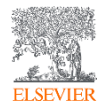

| Sco     | pus                                                   | Search                                                                       | Sources Alerts       | Lists Helpv                                    | SciVal a Treinamento RSO 🗸                                             | _ =        |
|---------|-------------------------------------------------------|------------------------------------------------------------------------------|----------------------|------------------------------------------------|------------------------------------------------------------------------|------------|
| -       | Export document settings @                            | )                                                                            |                      |                                                |                                                                        | ×          |
| 282     | You have chosen to export 1 docum                     | nent                                                                         |                      |                                                |                                                                        | deley Data |
|         | Select your method of export                          |                                                                              |                      |                                                |                                                                        |            |
| TITLE-A | MENDELEY SREP                                         | Vorks O SciVal ① O RIS Format<br>EndNote,<br>Reference Mana                  | CSV OBibTeX<br>Excel | O Plain Text<br>ASCII in HTML                  |                                                                        |            |
| The c   | What information do you want to                       | ue aqui para exr                                                             | oortar do So         | opus para                                      | o Mendelev                                                             | ×          |
|         |                                                       |                                                                              |                      |                                                | Tradenames & manufacturers                                             | -          |
| Searc   | Document title                                        | Serial identifiers (e.g. ISSN)                                               | Author keywords      | Acronym                                        | Accession numbers & chemicals                                          | $\sim$     |
| Refine  | Year Source title volume, issue, pages Citation count | PubMed ID  Publisher  Editor(s)  Language of original document               | Index keywords       | <ul><li>Sponsor</li><li>Funding text</li></ul> | <ul> <li>Conference information</li> <li>Include references</li> </ul> |            |
|         | Source & document type                                | <ul> <li>Correspondence address</li> <li>Abbreviated source title</li> </ul> |                      |                                                |                                                                        | Cited by   |
| Access  |                                                       | in Aborchated Source title                                                   |                      |                                                |                                                                        | 15109      |
|         |                                                       |                                                                              |                      |                                                |                                                                        |            |

ELSEVIER

#### Sincronização automática entre as versões Web e Desktop

ELSEVIER

| Mendeley Desktop                         |              | terms of Berlinson's         |                                                                                                    | Contractor in the second              |                   |                   |                                                                                                    |                                  |                             |
|------------------------------------------|--------------|------------------------------|----------------------------------------------------------------------------------------------------|---------------------------------------|-------------------|-------------------|----------------------------------------------------------------------------------------------------|----------------------------------|-----------------------------|
| Edit View Jools Help                     |              |                              |                                                                                                    |                                       |                   |                   |                                                                                                    |                                  |                             |
| -                                        | 2 0          |                              |                                                                                                    |                                       | (                 | <b>↓</b> + Search |                                                                                                    |                                  |                             |
| Files Folders Related S                  | nare Sync    |                              |                                                                                                    |                                       |                   |                   | Search                                                                                                    |                                  |                             |
| ly Library 🛛 🔨 Challenges and solutio    |              |                              |                                                                                                    |                                       |                   |                   |                                                                                                    |                                  |                             |
| All Documents                            | All Do       | cuments Edit Settings        |                                                                                                    |                                       |                   |                   |                                                                                                    |                                  |                             |
| Recently Added                           | * • 8        | Authors                      | Title                                                                                                | Year Published In                     | Added Details     | Notes Conte       | nts Enrichments                                                                                                   |                                  |                             |
| , My Publications                        |              | Amit, Raphael; Zott, Christ. | Value creation in E-business                                                                         | 2001 Strategic<br>Management          | 27/05/12          |                   | A                                                                                                    |                                  |                             |
| Unsorted                                 | A . 5        | Porter, Michael E            | What is strategy?                                                                                    | 1996 Harvard Busin                    | .88.              |                   | Feed Library Suggest Groups Datas                                                                                 | ets Careers Funding Q L          | ibrary search treinamento 🤞 |
| Create Folder                            |              | Yin, Robert K                | Case Study Research: Design and Methods                                                              | 2009 Essential guide                  | •••               |                   |                                                                                                    |                                  |                             |
| ips                                      | E            | The Mendeley Support Team    | Getting Started with Mendeley                                                                        | qualitative me<br>2011 Mendeley Des   | - Add -           |                   | dd to   🌐 Delete   🛃 Export to MS Word                                                                            | 1 Added (newest                  |                             |
| Welcome to Mendeley                      | 1 · · ·      |                              | ,                                                                                                    |                                       | + Auu ▼           |                   |                                                                                                    |                                  |                             |
| Create Group                             | 立•           | Zhang, Ying                  | Developing a holistic model for digital library evaluation                                           | 2010 Journal of the<br>American Socie | MY LIBRARY        | · 0 *             | After distance education: Technologies, education and training in Italy (                                         | (1995-2008)   Depois<br>18 Jul   |                             |
|                                          | _ ☆ •        | Rappaport, Stephen D.        | Lessons learned from 197 metrics, 150 studies, and 12<br>essays: A field guide to digital metrics    | 2014 Journal of<br>Advertising Re     |                   |                   | Rivoltella P in Educação é Sociedade (2008)                                                                       |                                  |                             |
| All Deleted Documents                    |              | Leeflang, Peter S.H.; Verh   | Challenges and solutions for marketing in a digital era                                              | 2014 European                         | All Documents     | n *.              | Distance learning via the internet in major Brazilian companies   Educa                                           | ção a distância via int          |                             |
| Jy Additions                             |              | Fulgoni, Gian; Lipsman, An   | Numbers, please: Digital game changers: How social media                                             | 2014 Journal of                       | ★ Favorites       |                   | Ghedine T, Testa M, de Freitas H in RAE Revista de Administracao de Empresas (2008)                               |                                  |                             |
| Bruno<br>taphael                         | M.           | Vadau Manit S - Paulou P     | will help usher in the era of mobile and multi-platform cam                                          | Advertising Re                        | My Publications   | - n +             | Sociology and educational science: The distance between us   Sociolog                                             | gia e ciências da edu            |                             |
| 'öm, Peter<br>k, Kristine                | = 🗘 •        | rauav, Marijit 5.; Pavidu, P | Synthesis and New Directions                                                                         | Marketing                             |                   |                   | Abrantes P in Sociologia, Problemas e Praticas (2004)                                                             | 10 30                            |                             |
| lt, Tjark<br>i, Gian                     | ☆ • 💆        | Yadav, Manjit S.; de Valck,  | Social Commerce: A Contingency Framework for Assessing<br>Marketing Potential                        | 2013 Journal of<br>Interactive Ma     | LLI Recently Read |                   | The role of uncertainty in planning systems of distance education   O pa                                          | apel da incerteza no             |                             |
| Thurau, Thorsten<br>n, Donna L.          | ☆ • 🗖        | Oliveira, Filipe; Santos, An | GameFoundry: Social Gaming Platform for Digital<br>Marketing, User Profiling and Collective Behavior | 2014 Procedia - Soc<br>and Behaviora  | Recently Added    | U *               | Eliasquevici M, Prado Jr. A in Educacao e Pesquisa (2008)                                                         | . 18 Jul                         |                             |
| Audrey<br>1g, Peter S.H.                 |              | Royle, Jo; Laing, Audrey     | The digital marketing skills gap: Developing a Digital                                               | 2014 International                    | FOLDERS           |                   | Distance education or distant education? The program "open University                                             | v of Brazil" the tutor a         |                             |
| n, Andrew<br>a, Filipe                   |              | Tiago, Maria Teresa Pinhei   | Digital marketing and social media: Why bother?                                                      | 2014 Business Horiz                   | + Create Folder   |                   | Zuin A in Educacao e Sociedade (2006)                                                                             | 18 Jul                           | No document selected        |
| . Paul A.<br>Michael E                   |              | Loofana Datar S H i Varb     | Challenges and colutions for marketing in a digital area                                             | 2014 European                         |                   |                   | Dictanco loaming and knockon offects I Educação a dictância o efeitos                                             | om cadoia                        |                             |
| ort, Stephen D.<br>Io                    | - * • •      |                              | characterized and selections for manically in a arginal cha                                          | Management :                          | 04/09/2017        |                   | de Moraes R in Cademos de Pesquisa (2010)                                                                         | 18 Jul                           |                             |
|                                          | 1 of 14 docu | ments selected               |                                                                                                    |                                       | 08-11-2017        |                   |                                                                                                    |                                  |                             |
|                                          |              |                              |                                                                                                    |                                       | 12/06             | • *               | Distance education and teacher training   A educação a distância e a to<br>Giolo J in Educação e Sociedade (2008) | ormaao de professores<br>18 Jul  |                             |
|                                          |              |                              |                                                                                                    |                                       | 13/11 - Capes     |                   | The whom of distance education I O guom da educação e distância                                                   |                                  |                             |
|                                          |              |                              |                                                                                                    |                                       |                   | *                 | Bohadana E, do Valle L in Revista Brasileira de Educacao (2009)                                                   | 18 Jul                           |                             |
|                                          |              |                              |                                                                                                    |                                       | 29/08/2017        | •                 |                                                                                                    |                                  |                             |
| 1. 1. 1. 1. 1. 1. 1. 1. 1. 1. 1. 1. 1. 1 |              |                              |                                                                                                    |                                       | GROUPS            | • n ★             | Learning evaluation of the long-distance education: The students' persp                                           | pective   Avaliação do<br>18 Jul | <b>•</b>                    |
|                                          |              |                              |                                                                                                    |                                       | TRASH             |                   |                                                                                                    | 1 to 50 of 780 <                 | >                           |

#### Sua Biblioteca – Mendeley Web

| **                                                    |            | Feed Library Suggest Groups Datasets Careers Fund                                                                                                    | ling Q Libra        | ry search treinamento 🌺 🗸                                                                                                   |
|-------------------------------------------------------|------------|----------------------------------------------------------------------------------------------------|---------------------|----------------------------------------------------------------------------------------------------|
| + Add -                                               | 🗆 🛱 Add to | Delete 🛃 Export to MS Word                                                                                                    | t≣ Added (newest) ▼ | Details Notes                                                                                                    |
| Import document                                       | • *        | After distance education: Technologies, education and training in Italy (1995-2008)   Depois<br>Rivoltella P in Educacao e Sociedade (2008)                                           | 18 Jul              | Journal Article                                                                                                    |
| New manual entry                                      | • *        | Distance learning via the internet in major Brazilian companies   Educação a distância via int<br>Ghedine T, Testa M, de Freitas H in RAE Revista de Administracao de Empresas (2008) | . 18 Jul            | Technologies, education:<br>Technologies, education and<br>training in Italy (1995-2008) I                                  |
| Import Endnote (.xml)                                 | • *        | Sociology and educational science: The distance between us   Sociologia e ciências da edu<br>Abrantes P in Sociologia, Problemas e Praticas (2004)                                    | 18 Jul              | Depois da educação a distância:<br>Tecnologia, educação e formação                                                          |
| Import BibTeX (.bib)                                  | • *        | The role of uncertainty in planning systems of distance education   O papel da incerteza no<br>Eliasquevici M, Prado Jr. A in Educacao e Pesquisa (2008)                              | 18 Jul              | na Itália (1995-2008)<br>Rivoltella P                                                                                       |
| FOLDERS<br>+ Create Folder                            | • *        | Distance education or distant education? The program "open University of Brazil", the tutor a<br>Zuin A in Educacao e Sociedade (2006)                                                | . 18 Jul            | Educacao e Sociedade<br>2008 vol: 29 (104) pp: 851-864                                                                      |
| 04/09/2017                                            | • *        | Distance learning and knockon effects   Educação a distância e efeitos em cadeia<br>de Moraes R in Cademos de Pesquisa (2010)                                                         | 18 Jul              | The aim of this article is to give a brief                                                                                  |
| <ul><li>08-11-2017</li><li>12/06</li></ul>            | • *        | Distance education and teacher training   A educação a distância e a formaão de professores<br>Giolo J in Educação e Sociedade (2008)                                                 | 18 Jul              | that it works on two levels: the first one is the<br>history of distance education in the Country, from                     |
| <ul> <li>13/11 - Capes</li> <li>29/08/2017</li> </ul> | • *        | Mendeley Web – Importe docu                                                                                                    | mento               | S eriences in the 50thies 'til nowadays; the<br>one is the theoric debate among the<br>about the key-concepts of this area. |
| GROUPS                                                | n *        | do seu computador, crie pastas                                                                                                    | , grupc             | more ▼                                                                                                    |
|                                                       |            | organize e leia seus documento                                                                                                    | S                   |                                                                                                    |

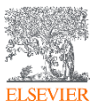

#### Sua Biblioteca – Mendeley Desktop

| M M                                                   | ende                      | ey Desktop                                  |                                   |                                                   |                                    |              |                        | X     |  |  |
|-------------------------------------------------------|---------------------------|---------------------------------------------|-----------------------------------|---------------------------------------------------|------------------------------------|--------------|------------------------|-------|--|--|
| File                                                  | Edit                      | View Tools Help                             |                                   |                                                   |                                    |              |                        |       |  |  |
|                                                       | -                         |                                             |                                   |                                                   |                                    | Q- Sear      | ch treinamer           | nto 👭 |  |  |
| Add F                                                 | iles                      | Folders Related Share Sync                  |                                   | _                                                 |                                    |              |                        |       |  |  |
| Me                                                    | File                      | Edit View Tools Help                        |                                   |                                                   |                                    |              |                        |       |  |  |
| 2<br>My                                               |                           | Add Files<br>Add Folder                     | Ctrl+O<br>Ctrl+Shift+O            |                                                   | Year Published In                  | Added        | Details Notes Contents |       |  |  |
| É                                                     |                           | Watch Folder                                |                                   | e pediatric oncology e                            | 2001 Journal of<br>Palliative Care | 28/03/17     |                        |       |  |  |
| ()<br>                                                |                           | Add Entry Manually                          |                                   | a pluralizada e história                          | 2009 Scientiae<br>Studia           | 13/11/17     |                        |       |  |  |
|                                                       |                           | Import<br>Export                            | Ctrl+E                            | carbon dioxide<br>n by Spongiochloris sp          | 2017 Bioresource<br>Technology     | 26/04/17     |                        |       |  |  |
| 2                                                     |                           | Send by E-mail<br>Merge Documents           |                                   | d educational science:<br>between us   Sociolo    | 2004 Sociologia,<br>Problemas      | jul 18       |                        |       |  |  |
|                                                       | 1                         | Delete Documents                            |                                   | train doctors in adult<br>eart disease?           | 2017 Archives of<br>Cardiovascu    | 16/05/17     |                        |       |  |  |
| Filte                                                 |                           | Remove from Folder<br>Rename Document Files |                                   | mapping and restriction<br>alysis of bovine alpha | 1988 Cytogenetics<br>and Cell Ge   | 16/05/17     | No documents selecte   | ed    |  |  |
| Aasg<br>Abate                                         | Ø                         | Synchronize Library                         | F5                                | mapping and restriction<br>alysis of bovine genes | 1988 Cytogenetics<br>and Cell Ge   | 16/05/17     |                        |       |  |  |
| Abba                                                  |                           | Sign Out (treinamento-rso@elsevier.com)     |                                   | 1 11 1                                            |                                    |              |                        |       |  |  |
| Abbe<br>Abbou<br>Abd-A<br>Abdall                      | , L.C.<br>lah, F<br>a, S. | Quit                                        | Men                               | deley De                                          | esktop                             | – Impo       | orte                   |       |  |  |
| Abdel Aziz, M.I.<br>Abdel-Khalik, Hany<br>Abera, S.F. |                           |                                             | imentos                           | do seu                                            | ı comp                             | utador, crie |                        |       |  |  |
| Abib, José antônio damásio<br>Abid, Abdeldjalil       |                           |                                             | tas, grupos, organize e leia seus |                                                   |                                    |              |                        |       |  |  |
| docu                                                  |                           |                                             |                                   | umentos                                           |                                    |              |                        |       |  |  |

## Abra seus PDFs e adicione seus comentários através de notas e

#### destaques

| Mendeley Desktop                    |                                 |                                     |                 |
|-------------------------------------|---------------------------------|-------------------------------------|-----------------|
| File Edit View Go Tools Help        |                                 |                                     |                 |
|                                     |                                 | Q - Search                          | treinamento     |
| Select Pan Note Highlight Co        | olor Zoom Fullscreen Share Sync |                                     |                 |
| 👭 My Library 🛛 🎴 Fuzzy system based | d huma 🗵                        |                                     |                 |
|                                     |                                 |                                     |                 |
|                                     |                                 |                                     |                 |
|                                     | Expert Systems V                | Nith Applications 81 (2017) 108–133 |                 |
|                                     | Expert Systems +                |                                     |                 |
|                                     | Contents lis                    | ts available at ScienceDirect       |                 |
|                                     |                                 |                                     | Systems<br>with |
| 5~5~000                             | Expert Syste                    | ms With Applications                |                 |
|                                     |                                 |                                     |                 |
| ELSEVIER                            | journal homepag                 | e: www.elsevier.com/locate/eswa     |                 |
|                                     |                                 |                                     |                 |

Fuzzy system based human behavior recognition by combining behavior prediction and recognition

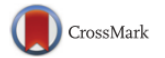

Ganbayar Batchuluun, Jong Hyun Kim, Hyung Gil Hong, Jin Kyu Kang, Kang Ryoung Park\*

Division of Electronics and Electrical Engineering, Dongguk University, 30 Pildong-ro 1-gil, Jung-gu, Seoul 100-715, South Korea

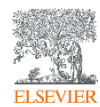

## Funcionalidades: Encontre facilmente seus documentos através dos metadados dos mesmos

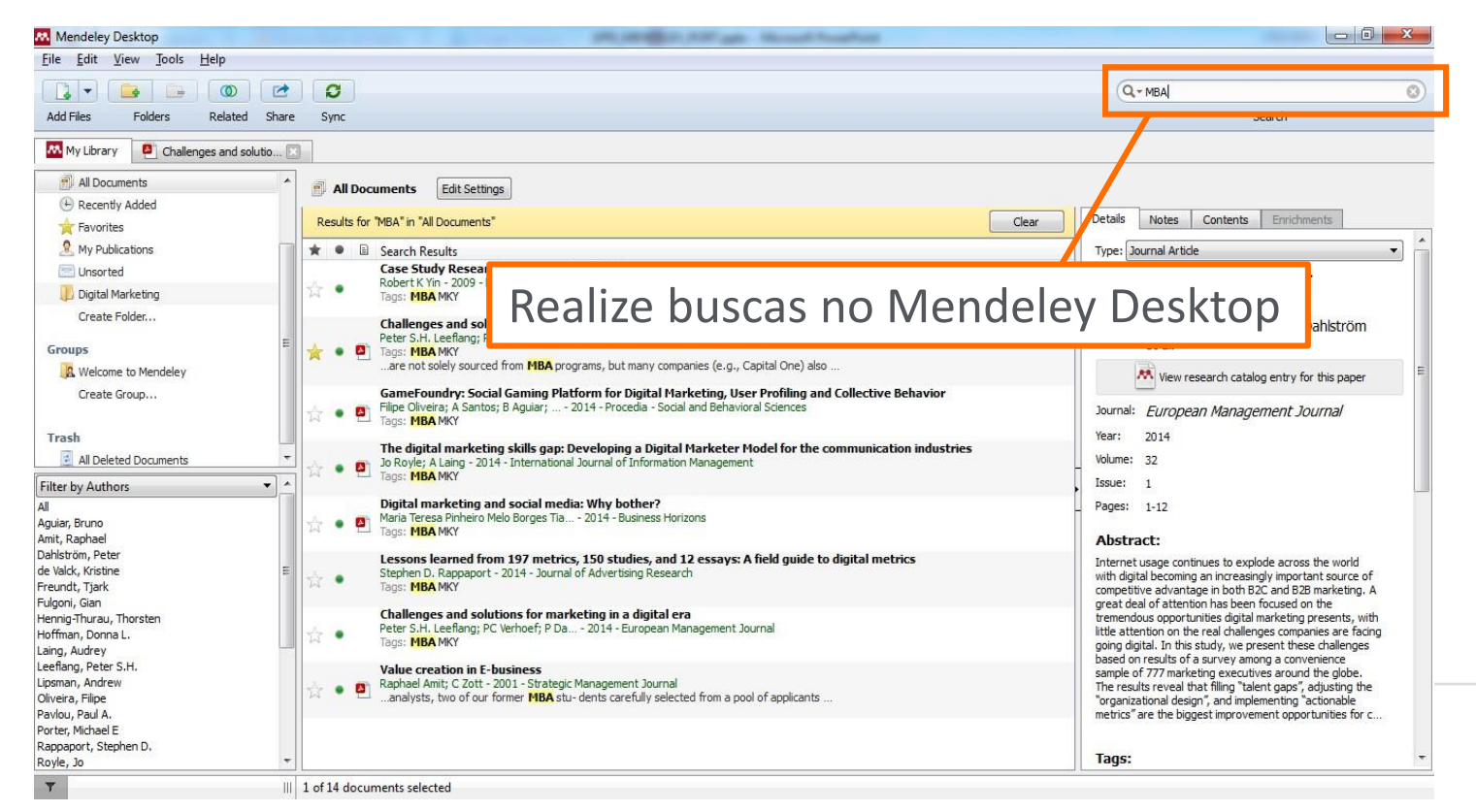

## No seu Mendeley web, encontre documentos, pessoas e grupos de seu interesse

| Feed                                                             | Library Suggest Groups Datasets Careers Funding Q Search 🗘 treinamento 🎎 🗸 |    |
|------------------------------------------------------------------|----------------------------------------------------------------------------|----|
|                                                                  | Papers People Groups<br>Q je.g. Graphene Search Clique na lu               | ра |
| FILTER BY                                                        | — 🚯 Attach documents 🖾 Attach images                                       |    |
| All posts                                                        | Share a post use @ o mention someone                                       |    |
| Citation updates                                                 |                                                                            |    |
| Recently published articles                                      | 00 Fallsure Det                                                            |    |
| Você pode                                                        | buscar por <i>Papers</i> (documentos), pessoas e/ou grupos                 | 5  |
| treinamento Elsevier 13/11<br>UFBA TESTE<br>Mendeley Treinamento | K Mehdi SAFTA<br>Following the people you follow<br>Follow: +Q             |    |
| + Join a group                                                   | Follow +2                                                                  |    |

## Revise os documentos encontrados e os inclua na sua biblioteca

ELSEVIER

|        | Feed Library Suggest Groups Datasets Careers Funding                                                                                                    | Q Search 🗘 treinamento 🎎 🗸 |
|--------|----------------------------------------------------------------------------------------------------|----------------------------|
|        | Papers People Groups<br>Q chicungunha                                                                                                    | Search                     |
| Adicio | ne à sua Biblioteca as referências do do                                                                                                    | ocumento                   |
|        | Papers<br>Results 1 - 7 of 7                                                                                                    | <u>1</u>                   |
|        | <b>Trombose venosa profunda e vírus chicungunha</b><br>Marques M, De Sá F, Lupi O, Brasil P, Von Ristow A<br>Jornal Vascular Brasileiro, vol. 16, issue 1 (2017) pp. 60-62 Published by Sociedade Brasileira de Angiologia e C<br>Vascular | 8 1<br>Readers Citations   |
|        | ┿ Add to library 🛛 Get full text at journal                                                                                                    | Encontre o texto completo  |
|        | Linfedema e febre chicungunha                                                                                                    | 2 0<br>Readers Citations   |

### Tenha o seu próprio perfil de pesquisador

Feed Library Suggest Groups Datasets Careers Funding - Q Search 🗘 treinamento 👯 🗸

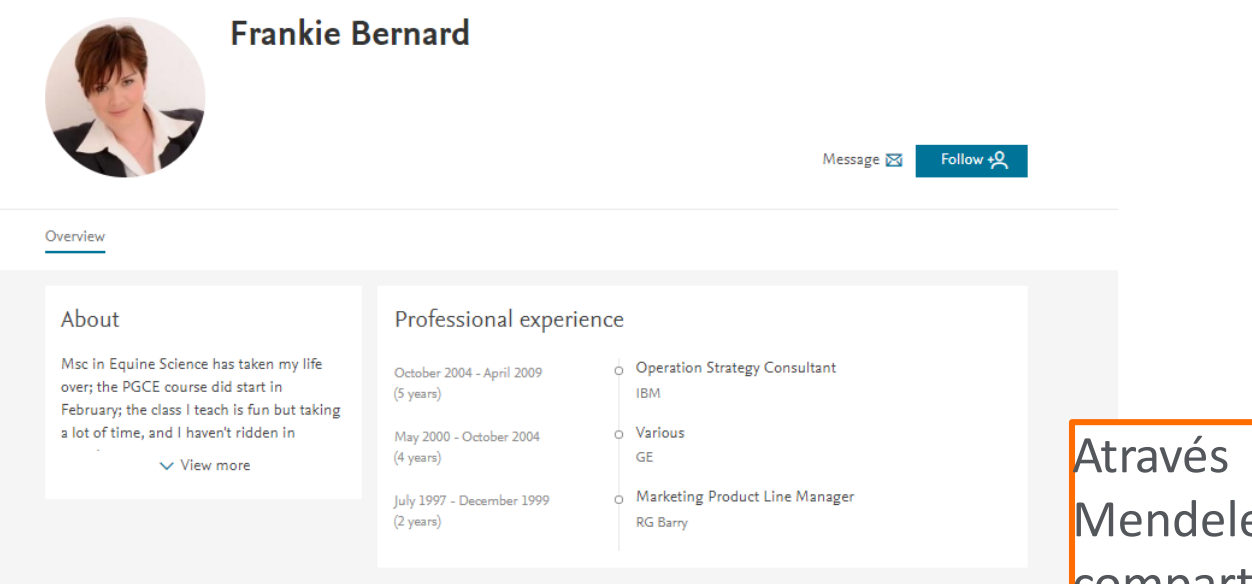

Através do seu perfil no Mendeley você pode compartilhar documentos e conectar-se a outros usuários.

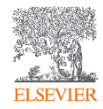

## Inserir citações – Instalação do Plugin do MS Word – Mendeley Desktop

| Mendeley Desktop                                           |     |        |                   |                                                                                 |                                 |         |    |                        |  |  |  |  |
|------------------------------------------------------------|-----|--------|-------------------|---------------------------------------------------------------------------------|---------------------------------|---------|----|------------------------|--|--|--|--|
| File Edit Viev Tools Help -                                |     |        |                   |                                                                                 |                                 |         |    |                        |  |  |  |  |
|                                                            |     |        |                   |                                                                                 |                                 |         |    |                        |  |  |  |  |
| Add Files Folders Related Sha                              | re  | Sync   |                   |                                                                                 |                                 |         |    |                        |  |  |  |  |
| Mendeley                                                   |     | All Do | cuments Edit S    | ettings                                                                         |                                 |         |    |                        |  |  |  |  |
| 🔎 Literature Search 😑                                      |     | •      | Authors           | Title                                                                           | Voor Published In               | Added   |    | Details Notes Contents |  |  |  |  |
| My Library 🐇                                               |     |        | Albuquerque M     | Atlas histórico escolar                                                         | 1977                            | Added   | -  |                        |  |  |  |  |
| All Documents                                              | 1   | • 🎦    | Abaquerque, M     | Adda materico cacolar                                                           | 15/7                            | ugo 5   | =  |                        |  |  |  |  |
| Recently Added                                             | 1.  |        | Almario García,   | La gobernación de Popayán y la                                                  | 2018 HISTOReLo.                 | ago 7   |    |                        |  |  |  |  |
| I Recently Read                                            |     |        |                   | diferenciación en las fronteras mine                                            | Revista de H                    |         |    |                        |  |  |  |  |
| 🚖 Favorites<br>🔞 Needs Review                              | ☆   | •      | Arbon, P.; Bridg  | Mass gathering medicine: A predictive<br>model for patient presentation and tr  | 2001 Prehospital<br>and Disaste | ago 9   |    |                        |  |  |  |  |
| My Publications                                            | 1   |        | Benites-Lazaro,   | Topic modeling method for analyzing                                             | 2018 Energy                     | ago 7   |    |                        |  |  |  |  |
| 🔄 Unsorted                                                 |     |        |                   | social actor discourses on climate ch                                           | Research &                      |         |    |                        |  |  |  |  |
| 05/06/2018                                                 | . ☆ | •      | Bovolini, Marciél | Susceptibility of Clonal Seedlings of<br>Eucalyptus spp. to Powdery Mildew D    | 2018 Floresta e<br>Ambiente     | jun 27  |    |                        |  |  |  |  |
| Filter by Authors                                          |     | •      | Cabas, Isabel;    | Role of estrogens in fish immunity with<br>special emphasis on GPER1            | 2018 Developmenta<br>& Comparat | l ago 8 |    | No documents sel       |  |  |  |  |
| All<br><b>Klučáková, Martina</b><br>Aabidine, Amal Zine El | 4   | •      | Cardoso, J.L.C.;  | Randomized comparative trial of three antivenoms in the treatment of enve       | 1993 QJM                        | ago 9   |    | No documento sen       |  |  |  |  |
| Aabodi, Natalie<br>Aad, G.                                 | ☆   | •      | Castro, Camila    | Public hearings as a tool to improve<br>participation in regulatory policies: c | 2013 Revista de<br>Administra   | jun 5   |    |                        |  |  |  |  |
| Aagaara, Kjersu M<br>Aarons, Emma J<br>Aarthi, Chinnadurai | ☆   | •      | César, Aldara d   | Brazilian biodiesel: The case of the<br>palm's social projects                  | 2013 Energy Policy              | jun 28  |    |                        |  |  |  |  |
| Aarti, Chirom<br>Aaskov, John<br>Aaslav, Kaja Kaasik       | ŵ   | •      | César, Aldara d   | Brazilian biodiesel: The case of the<br>palm's social projects                  | 2013 Energy Policy              | jun 25  |    |                        |  |  |  |  |
| Abad, Neetu<br>Abad-Franch, Fernando                       | ☆   | •      | Ciemer, Catrin;   | Temporal evolution of the spatial<br>covariability of rainfall in South America | 2017 Climate<br>Dynamics        | jun 27  | -  |                        |  |  |  |  |
|                                                            | •   |        |                   | III                                                                             |                                 |         | •  |                        |  |  |  |  |
| Ţ                                                          |     |        |                   | Clique na c                                                                     | pção                            | "Tools  | 5″ |                        |  |  |  |  |

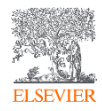

## Inserir citações – Instalação do Plugin do MS Word – Mendeley Desktop

| Mendeley Desktop                                                                                                    |                                       |                            |                                                                                 |                                  |            |   |                 |          |  |  |  |
|----------------------------------------------------------------------------------------------------|---------------------------------------|----------------------------|---------------------------------------------------------------------------------|----------------------------------|------------|---|-----------------|----------|--|--|--|
| File Edit View Tools                                                                                                    | s Help                                |                            |                                                                                 |                                  |            |   |                 |          |  |  |  |
|                                                                                                    | invite Colleagues                     |                            |                                                                                 |                                  | Q - Search |   |                 |          |  |  |  |
| Add Files Folder Install Web Importer                                                                                                    |                                       |                            |                                                                                 |                                  |            |   |                 |          |  |  |  |
| In                                                                                                    | install MS Word Plugin                | ents Edit 9                | ettings                                                                         |                                  |            |   |                 |          |  |  |  |
| Literature Sear Check for Duplicates                                                                                                    |                                       |                            | Tiala                                                                           | Vere Dublished In                | Added      |   | Details Notes   | Contents |  |  |  |
| My Library C                                                                                                    | Options                               | Authors<br>Albuquerque, M. | Atlas histórico escolar                                                         | 1977                             | Added      | - | Notes           | Contents |  |  |  |
| All Documents                                                                                                    | 1 1 1 1 1 1 1 1 1 1 1 1 1 1 1 1 1 1 1 | abaquerque, min            |                                                                                 | 13/7                             | ugo 5      | = |                 |          |  |  |  |
| Recently Added Recently Read                                                                                                    | ¥ • •                                 | Almario García,            | La gobernación de Popayán y la<br>diferenciación en las fronteras mine          | 2018 HiSTOReLo.<br>Revista de H  | ago 7      |   |                 |          |  |  |  |
| ★ Favorites Ø Needs Review                                                                                                    | ¥•                                    | Arbon, P.; Bridg           | Mass gathering medicine: A predictive<br>model for patient presentation and tr  | 2001 Prehospital<br>and Disaste  | ago 9      |   |                 |          |  |  |  |
| & My Publications                                                                                                    | \$ ·                                  | Benites-Lazaro,            | Topic modeling method for analyzing<br>social actor discourses on climate ch    | 2018 Energy<br>Research &        | ago 7      |   |                 |          |  |  |  |
| 05/06/2018                                                                                                    | ↓ ☆ ●                                 | Bovolini, Marciél          | Susceptibility of Clonal Seedlings of<br>Eucalyptus spp. to Powdery Mildew D    | 2018 Floresta e<br>Ambiente      | jun 27     |   |                 |          |  |  |  |
| Filter by Authors  All  (b> Klučáková, Martina Aabodi, Natalie Aabodi, Natalie Aad, G. Aagaard, Kjersti M Aarons, Emma J Aarthi, Chinnadurai Aarthi, Chirom Aaskov, John Aaslav, Kaja Kaasik | <b>_</b> ^^ ☆ • ′                     | Cabas, Isabel;             | Role of estrogens in fish immunity with<br>special emphasis on GPER1            | 2018 Developmental<br>& Comparat | ago 8      | • | No documents se |          |  |  |  |
|                                                                                                    | ☆ •                                   | Cardoso, J.L.C.;           | Randomized comparative trial of three<br>antivenoms in the treatment of enve    | 1993 QJM                         | ago 9      |   |                 |          |  |  |  |
|                                                                                                    | × •                                   | Castro, Camila             | Public hearings as a tool to improve<br>participation in regulatory policies: c | 2013 Revista de<br>Administra    | jun 5      |   |                 |          |  |  |  |
|                                                                                                    | ¥ •                                   | César, Aldara d            | Brazilian biodiesel: The case of the<br>palm's social projects                  | 2013 Energy Policy               | jun 28     |   |                 |          |  |  |  |
|                                                                                                    | \$ •                                  | <sup>®</sup> Clia          | Clique na opcão "Install                                                        |                                  |            |   |                 |          |  |  |  |
| Abad, Neetu<br>Abad-Franch, Fernando                                                                                                    | ☆ •                                   | cie 🔍 🌱                    |                                                                                 |                                  |            | - | <b>v</b>        |          |  |  |  |
| Abade, Leandro                                                                                                    | ₹ 4                                   | MS Word Plugin"            |                                                                                 |                                  |            |   |                 |          |  |  |  |

## Inserir citação – no Word

- Abra um novo documento e clique na aba "Referências"
- No momento de inserir a citação, clique no botão "Insert Citation" e busque diretamente na sua biblioteca do Mendeley

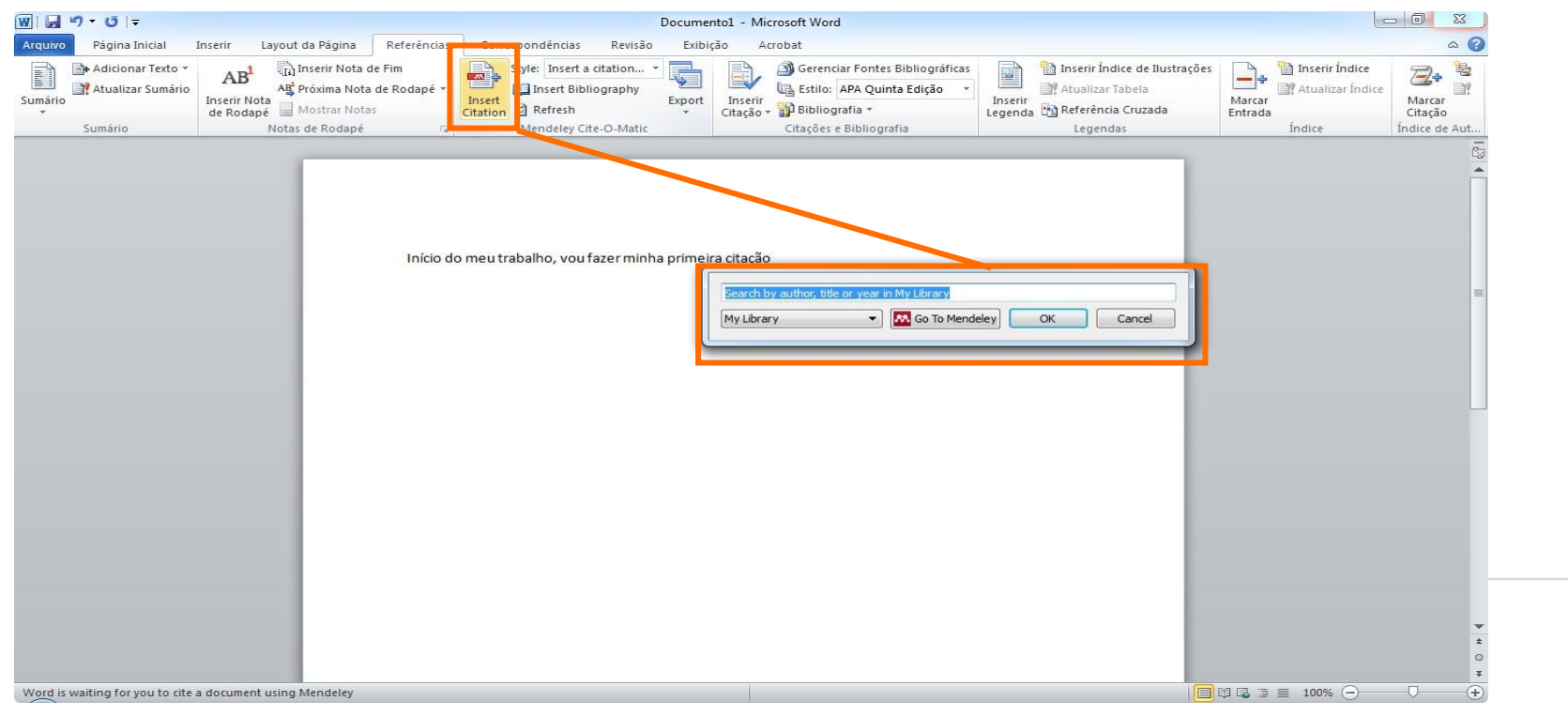

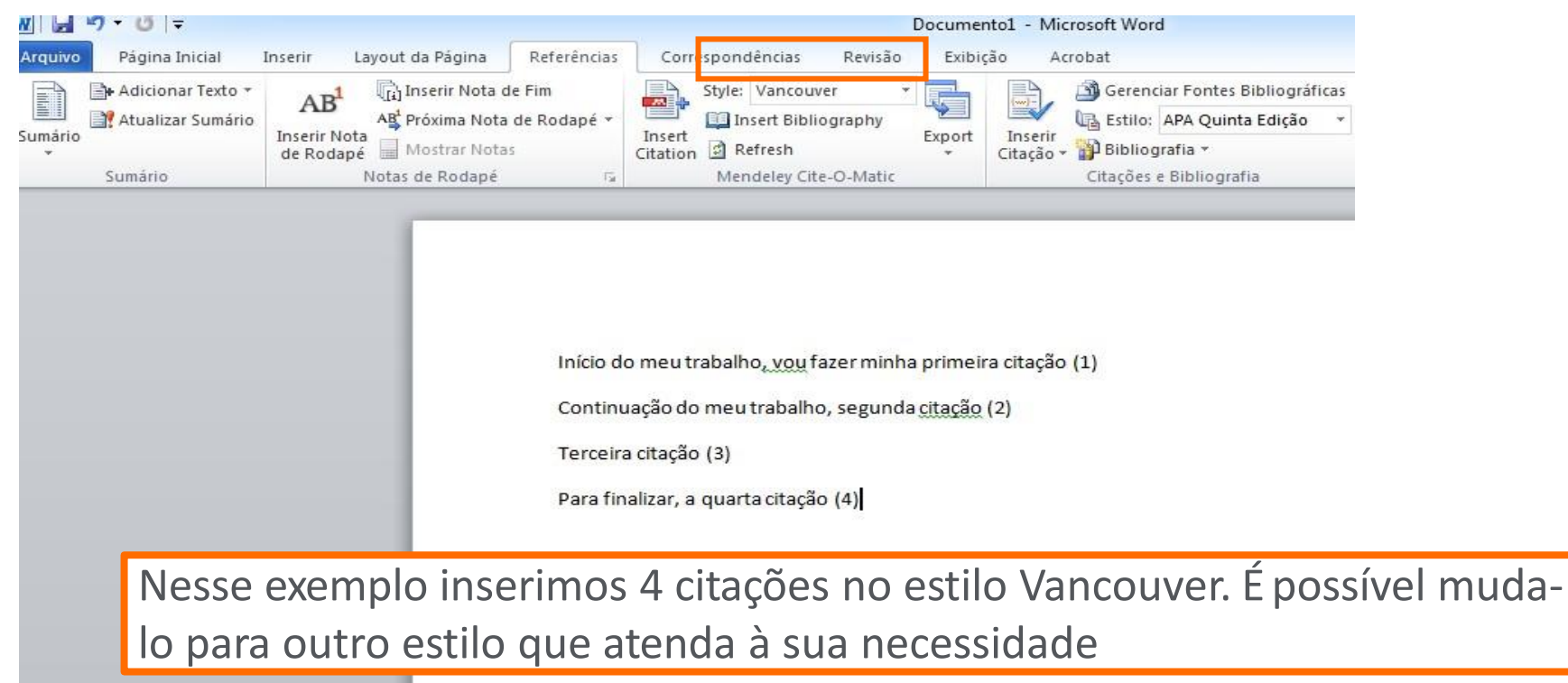

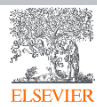

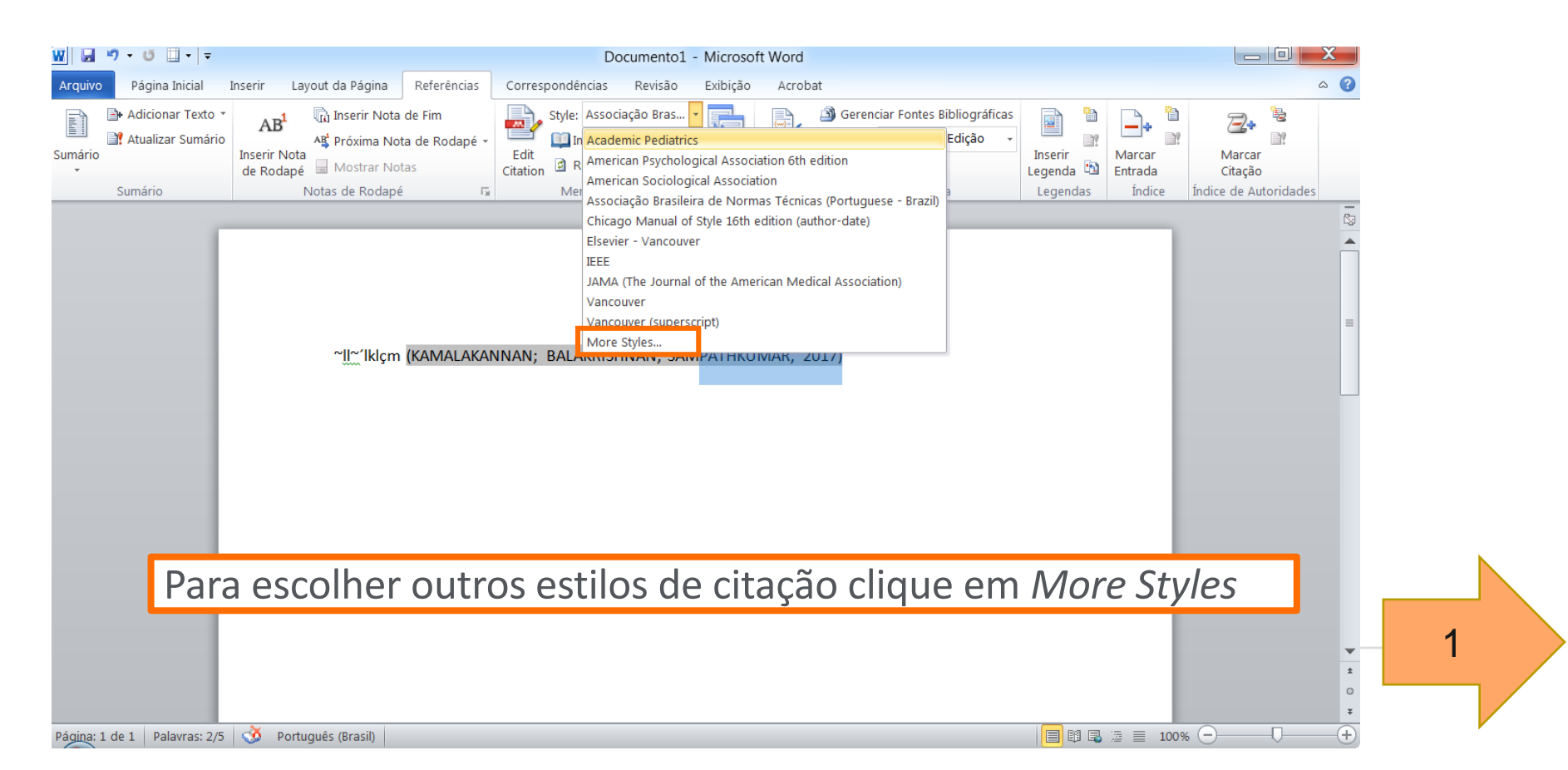

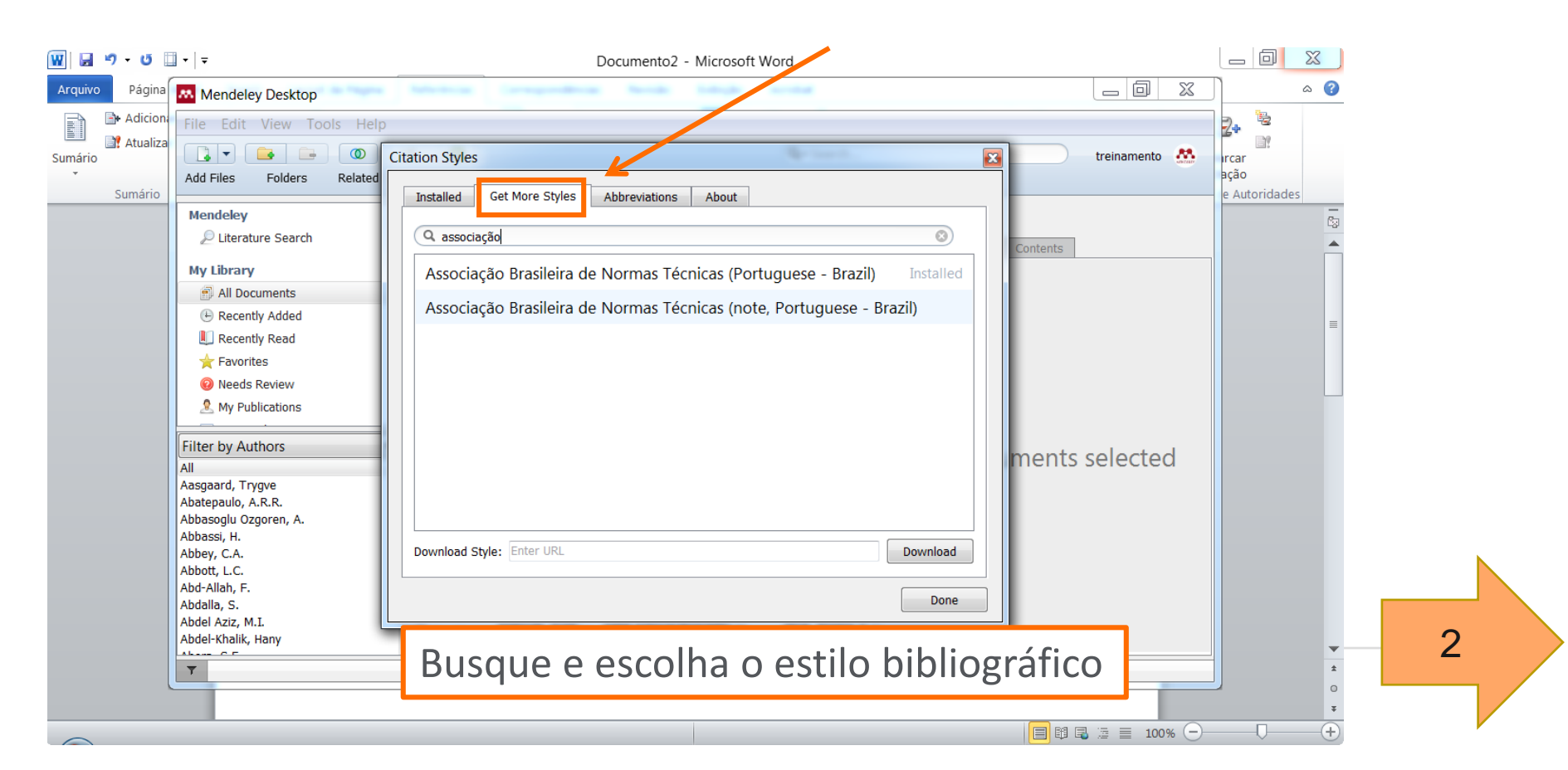

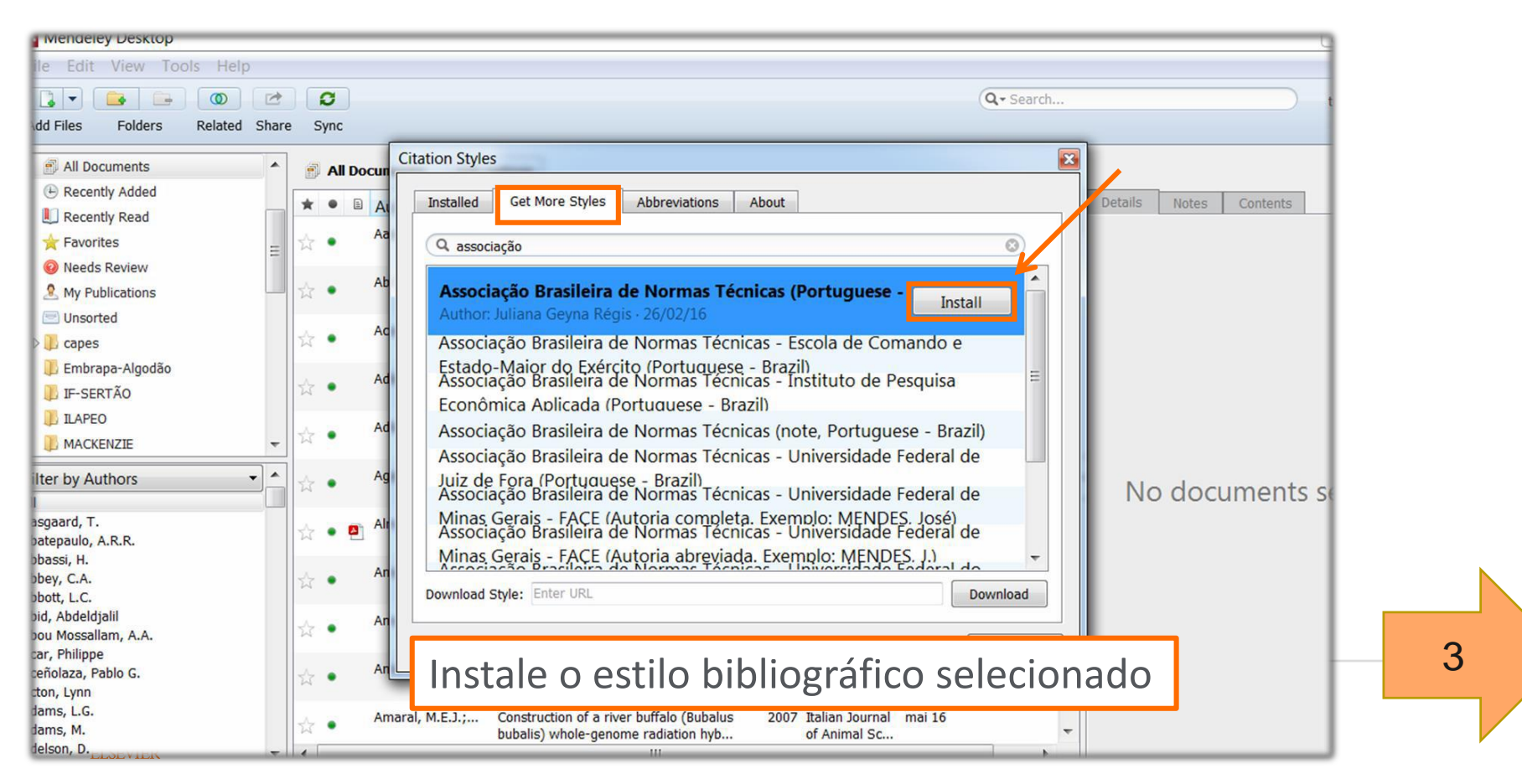

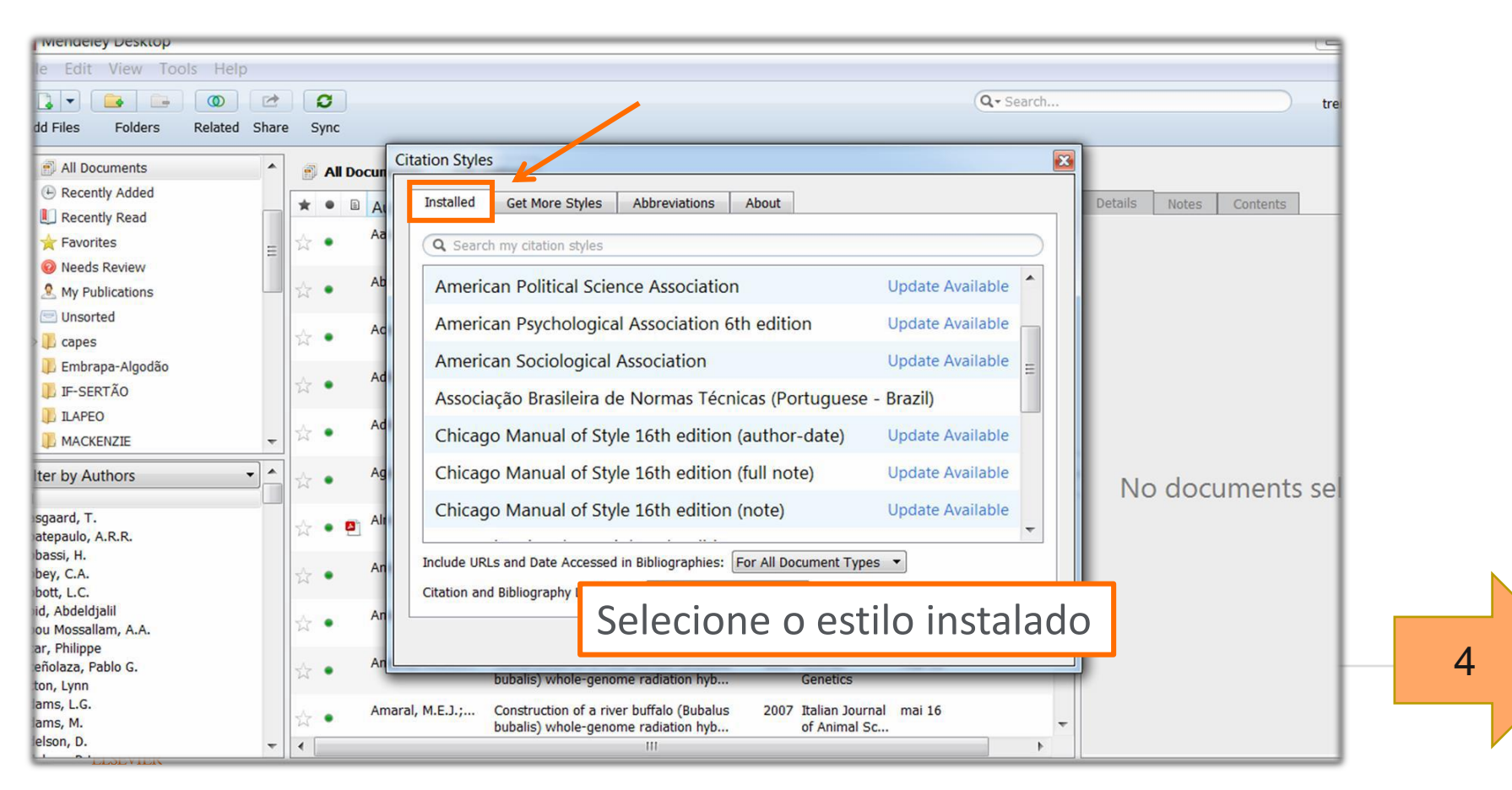

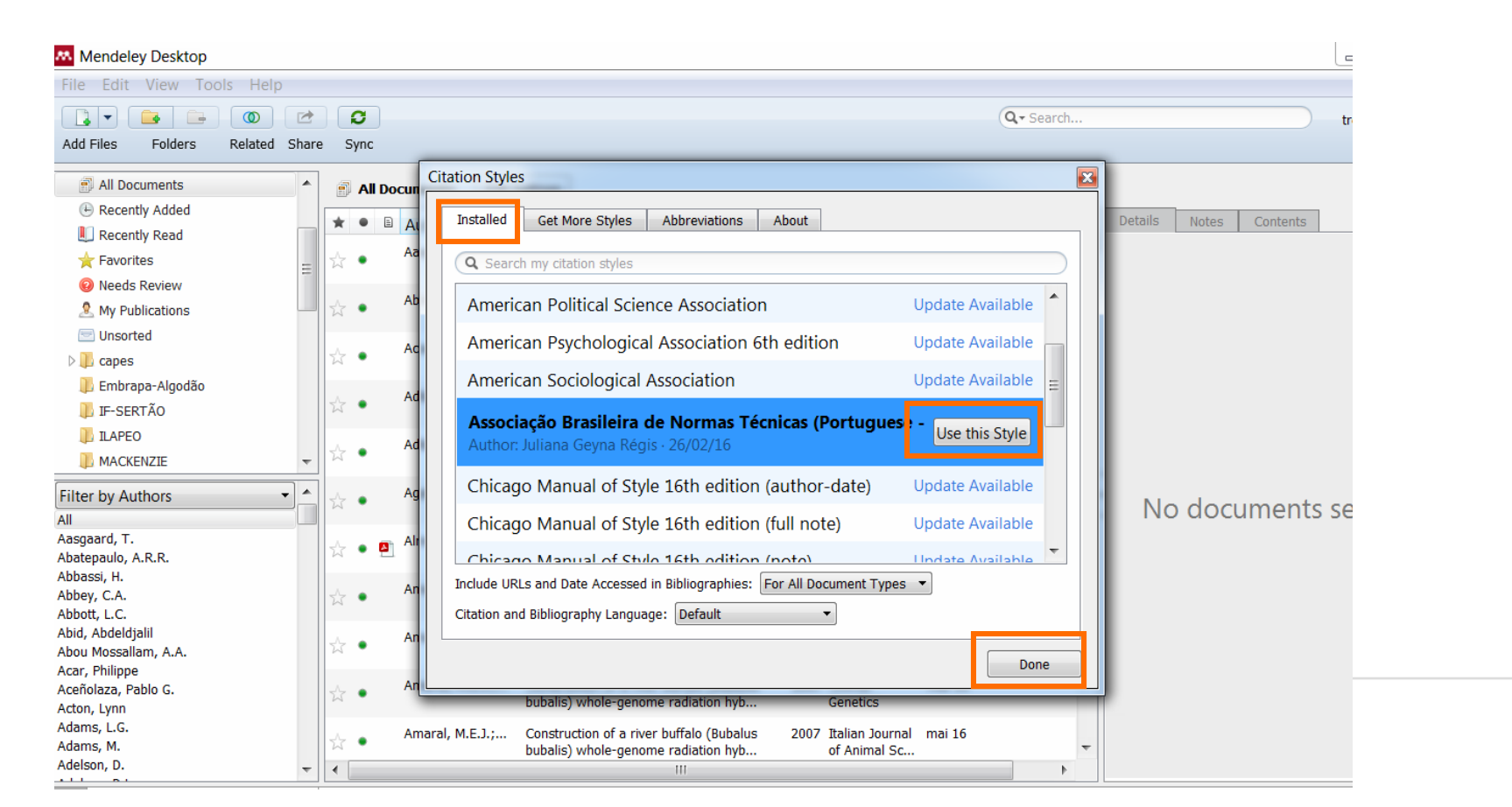

#### Criar e inserir referências - no Word

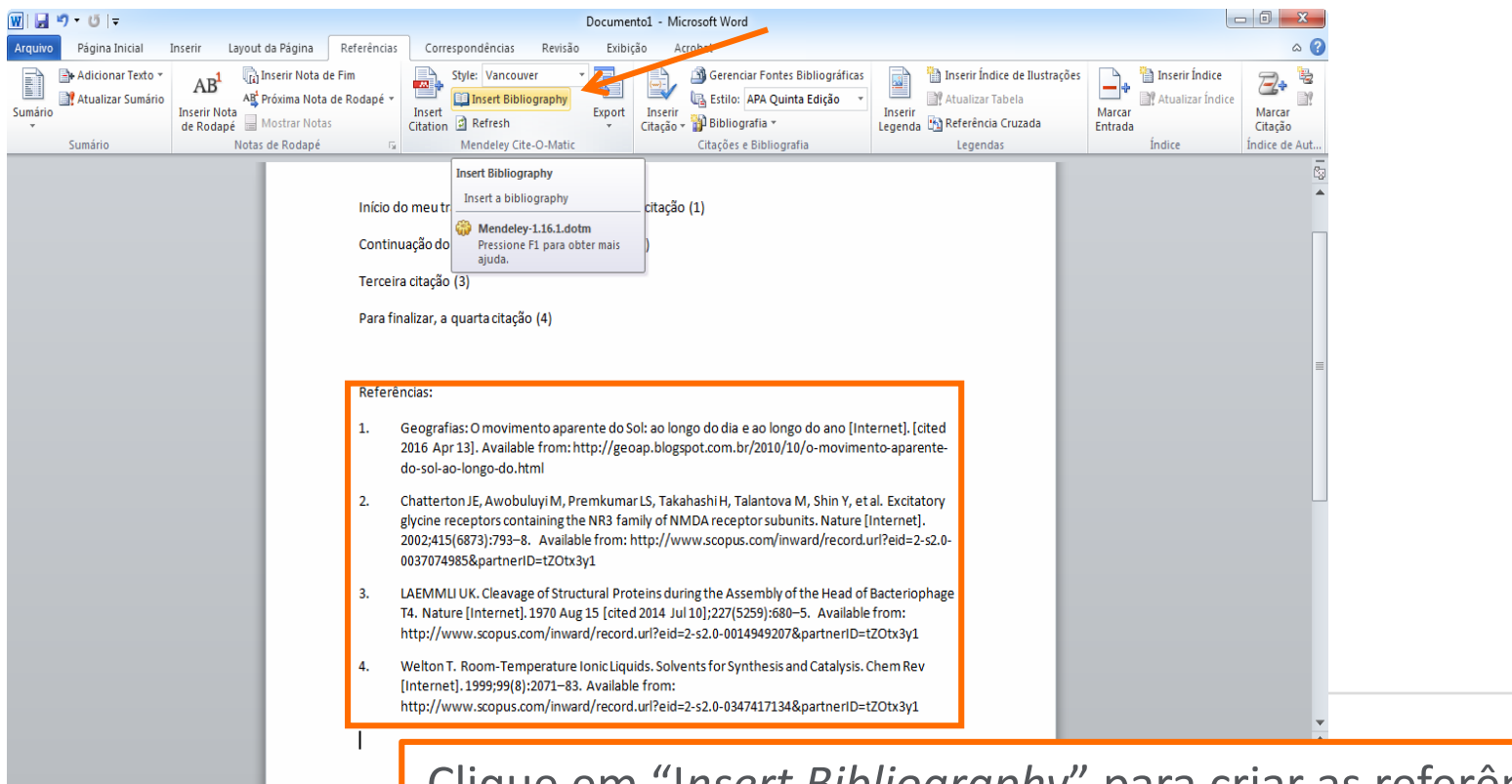

Página: 1 de 1 Palavras: 132 🕉 Português (Brasil)

Clique em "Insert Bibliography" para criar as referências

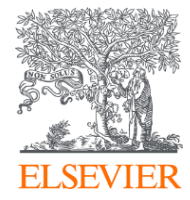

# Obrigado!

Informações adicionais www.elsevier.com/solutions/mendeley

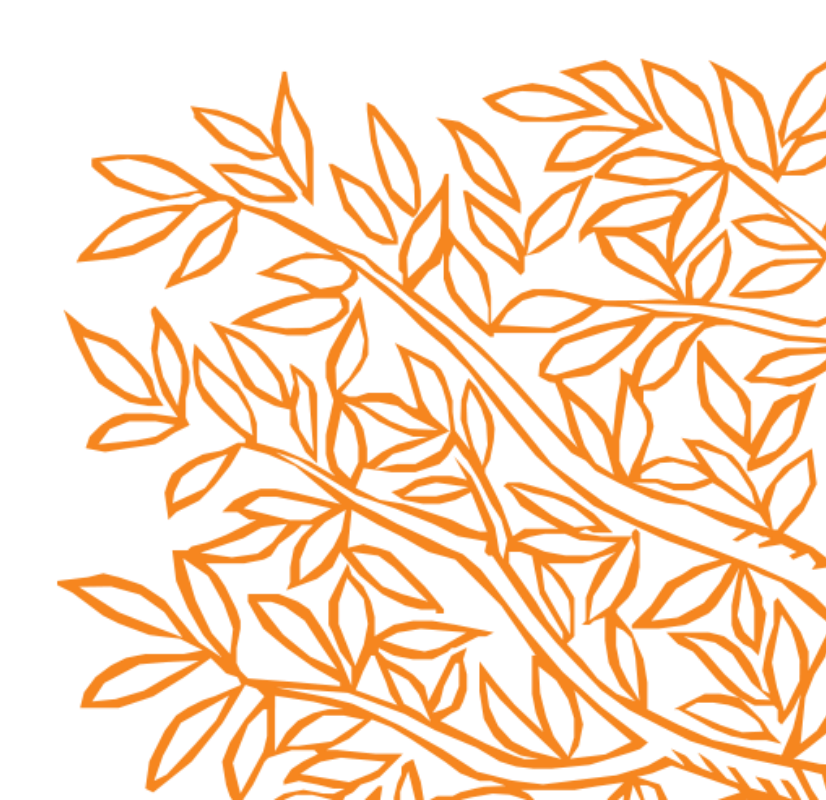